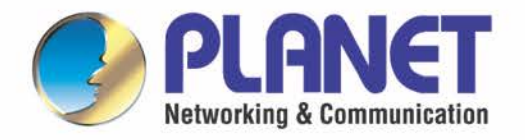

# **EMS** Guide

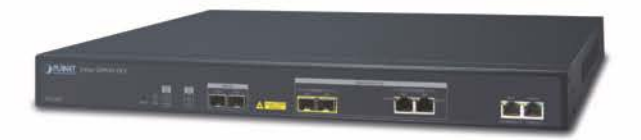

## 2-Port GEPON Managed OLT

▶ EPL-2220

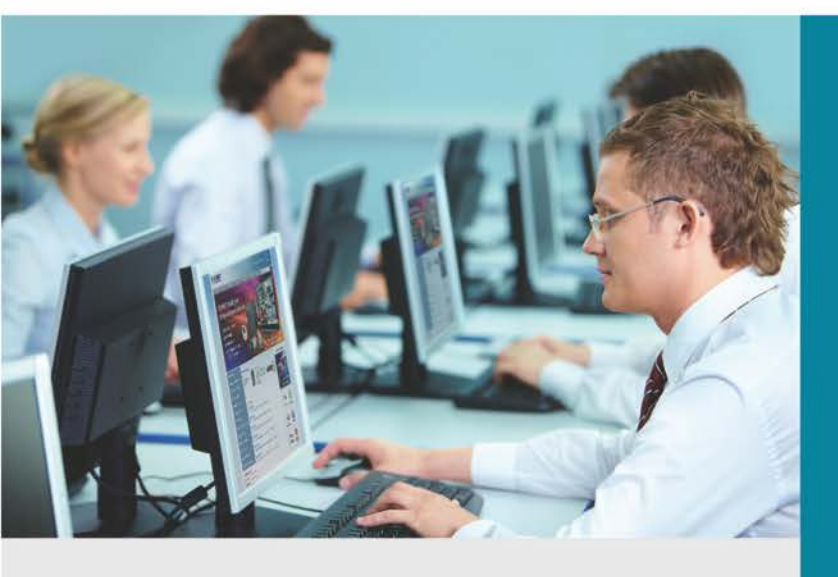

www.PLANET.com.tw

## TABLE OF CONTENTS

|     |                                                                                                    | MANAGEMENT SOFTWARE INSTALLATION                                                                                                    | 0                                                                  |
|-----|----------------------------------------------------------------------------------------------------|----------------------------------------------------------------------------------------------------|--------------------------------------------------------------------|
|     | 1.1 Rec                                                                                                    | quirements                                                                                                    | 8                                                                  |
|     | 1.2 Mai                                                                                                    | nagement Access Overview                                                                                                    | 9                                                                  |
|     | 1.3 EM                                                                                                    | S Utility Management                                                                                                    | 9                                                                  |
|     | 1.3.1                                                                                                    | EMS Utility Installation                                                                                                    | 10                                                                 |
|     | 1.3.2                                                                                                    | Starting PLANET EMS Management                                                                                                    | 14                                                                 |
| Cha | apter 2.                                                                                                   | EMS Management System                                                                                                    |                                                                    |
|     | 2.1 OLT                                                                                                    | ۲ Management                                                                                                    | 18                                                                 |
|     | 2.2 Dev                                                                                                    | vice Details                                                                                                    | 19                                                                 |
|     | 2.2.1                                                                                                    | Basic Information                                                                                                    | 20                                                                 |
|     | 2.2.2                                                                                                    | PON Transceiver                                                                                                    | 21                                                                 |
|     | 2.2.3                                                                                                    | Online ONU List                                                                                                    | 21                                                                 |
|     | 2.2.4                                                                                                    | Auth ONU List                                                                                                    |                                                                    |
|     | 2.2.5                                                                                                    | ONU No Auth List                                                                                                    | 22                                                                 |
|     | 2.3 Del                                                                                                    | ete Device                                                                                                    | 23                                                                 |
|     | 24 Ch                                                                                                    | accic View                                                                                                    | 23                                                                 |
|     | 2.4 0110                                                                                                   | 12212 AIGM                                                                                                    |                                                                    |
|     | 2.4 Cha                                                                                                    | dify SNMP Parameter                                                                                                    | 24                                                                 |
|     | 2.4 Cha<br>2.5 Moo<br>2.6 Cor                                                                              | dify SNMP Parameter                                                                                                    | 24                                                                 |
|     | 2.4 Cha<br>2.5 Mod<br>2.6 Cor<br>2.6.1                                                                     | dify SNMP Parameter<br>figuration<br>Port Configuration                                                                                                    | 24<br>                                                             |
|     | <b>2.4 Cha</b><br><b>2.5 Mod</b><br><b>2.6 Cor</b><br>2.6.1<br>2.6                                         | dify SNMP Parameter<br>nfiguration<br>Port Configuration<br>1.1.1. Uplink Port Configuration                                                                                                    | 24<br>                                                             |
|     | 2.4 Cha<br>2.5 Moo<br>2.6 Cor<br>2.6.1<br>2.6<br>2.6                                                       | dify SNMP Parameter<br>nfiguration<br>Port Configuration<br>5.1.1. Uplink Port Configuration<br>5.1.2. PON Port Configuration                                                                                                    |                                                                    |
|     | 2.4 Cha<br>2.5 Mod<br>2.6 Cor<br>2.6.1<br>2.6<br>2.6<br>2.6                                                | dify SNMP Parameter         nfiguration         Port Configuration         1.1.       Uplink Port Configuration         0.1.2.       PON Port Configuration         0.1.3.       PON Downward Encryption                                                                                                    |                                                                    |
|     | 2.4 Cha<br>2.5 Mod<br>2.6.1<br>2.6<br>2.6<br>2.6<br>2.6<br>2.6<br>2.6                                      | dify SNMP Parameter         nfiguration         Port Configuration         1.1.       Uplink Port Configuration         1.2.       PON Port Configuration         1.3.       PON Downward Encryption         1.4.       Port Channel Group                                                                                                    |                                                                    |
|     | 2.4 Cha<br>2.5 Mod<br>2.6.1<br>2.6<br>2.6<br>2.6<br>2.6<br>2.6<br>2.6<br>2.6<br>2.6                        | dify SNMP Parameter         nfiguration         Port Configuration         9.1.1.       Uplink Port Configuration         9.1.2.       PON Port Configuration         9.1.3.       PON Port Configuration         9.1.4.       Port Channel Group         9.1.5.       Port Mirror Configuration                                                                                                    |                                                                    |
|     | 2.4 Cha<br>2.5 Mod<br>2.6.1<br>2.6<br>2.6<br>2.6<br>2.6<br>2.6<br>2.6<br>2.6                               | dify SNMP Parameter                                                                                                    |                                                                    |
|     | 2.4 Cha<br>2.5 Mod<br>2.6.1<br>2.6<br>2.6<br>2.6<br>2.6<br>2.6<br>2.6<br>2.6.2<br>2.6.2<br>2.6             | dify SNMP Parameter                                                                                                    |                                                                    |
|     | 2.4 Cha<br>2.5 Mod<br>2.6.1<br>2.6.1<br>2.6<br>2.6<br>2.6<br>2.6<br>2.6<br>2.6<br>2.6<br>2.6<br>2.6<br>2.6 | dify SNMP Parameter                                                                                                    |                                                                    |
|     | 2.4 Cha<br>2.5 Mod<br>2.6.1<br>2.6.1<br>2.6<br>2.6<br>2.6<br>2.6<br>2.6<br>2.6<br>2.6<br>2.6               | dify SNMP Parameter                                                                                                    |                                                                    |
|     | 2.4 Cha<br>2.5 Mod<br>2.6.1<br>2.6.1<br>2.6<br>2.6<br>2.6<br>2.6<br>2.6<br>2.6<br>2.6<br>2.6               | dify SNMP Parameter<br>nfiguration                                                                                                    |                                                                    |
|     | 2.4 Cha<br>2.5 Mod<br>2.6.1<br>2.6.1<br>2.6<br>2.6<br>2.6<br>2.6<br>2.6<br>2.6<br>2.6<br>2.6               | dify SNMP Parameter                                                                                                    |                                                                    |
|     | 2.4 Cha<br>2.5 Mod<br>2.6.1<br>2.6.1<br>2.6<br>2.6<br>2.6<br>2.6<br>2.6<br>2.6<br>2.6<br>2.6               | dify SNMP Parameter                                                                                                    |                                                                    |
|     | 2.4 Cha<br>2.5 Mod<br>2.6.1<br>2.6.1<br>2.6<br>2.6<br>2.6<br>2.6<br>2.6<br>2.6<br>2.6<br>2.6               | dify SNMP Parameter         nfiguration         Port Configuration         .1.1.       Uplink Port Configuration         .1.2.       PON Port Configuration         .1.3.       PON Downward Encryption         .1.4.       Port Channel Group         .1.5.       Port Mirror Configuration         .1.6.       Port Mirror Configuration         .1.7.       MAC Address Aging Time         .2.1.       MAC Address List         .2.2.       MAC Address List         .2.3.       Port MAC Address Limit         .2.4.       VLAN Configuration         .3.1.       VLAN Configuration         .3.2.       VLAN IP Configuration         .3.3.       Q-in-Q Configuration                                                |                                                                    |
|     | 2.4 Cha<br>2.5 Mod<br>2.6.1<br>2.6.1<br>2.6<br>2.6<br>2.6<br>2.6<br>2.6<br>2.6<br>2.6<br>2.6               | dify SNMP Parameter         nfiguration         Port Configuration         .1.1.       Uplink Port Configuration         .1.2.       PON Port Configuration         .1.3.       PON Downward Encryption         .1.4.       Port Channel Group         .1.5.       Port Mirror Configuration         .1.6.       Port Mirror Configuration         .2.1.       MAC Address Aging Time         .2.2.       MAC Address List         .2.3.       Port MAC Address Limit         .2.3.       Port MAC Address Limit         .2.3.       VLAN Configuration         .3.1.       VLAN Configuration         .3.2.       VLAN IP Configuration         .3.3.       Q-in-Q Configuration         .3.3.       Q-in-Q Configuration | <b>24 24</b> 25 25 26 26 27 28 29 29 29 29 29 29 30 30 30 31 32 32 |
|     | 2.4 Cha<br>2.5 Mod<br>2.6 Cor<br>2.6.1<br>2.6<br>2.6<br>2.6<br>2.6<br>2.6<br>2.6<br>2.6<br>2.6             | dify SNMP Parameter         nfiguration         Port Configuration         1.1.       Uplink Port Configuration         1.2.       PON Port Configuration         1.3.       PON Downward Encryption         1.4.       Port Channel Group         1.5.       Port Mirror Configuration         MAC Configuration                                                                                                    |                                                                    |

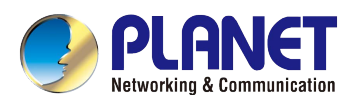

|     | 2.6.4.2.  | Router Configuration        | 33 |
|-----|-----------|-----------------------------|----|
|     | 2.6.4.3.  | Port Configuration          | 34 |
|     | 2.6.4.4.  | User VLAN Configuration     | 34 |
|     | 2.6.4.5.  | Static Group Configuration  | 35 |
|     | 2.6.4.6.  | Group VLAN Info             | 35 |
| 2.6 | .5 ONU    | Auth Configuration          | 36 |
|     | 2.6.5.1.  | Auth Mode                   | 36 |
|     | 2.6.5.2.  | Black List                  | 36 |
|     | 2.6.5.3.  | White List                  | 37 |
|     | 2.6.5.4.  | LOID White List             | 37 |
| 2.6 | .6 ACL (  | Configuration               | 38 |
|     | 2.6.6.1.  | Standard IP ACL             | 38 |
|     | 2.6.6.2.  | Extend IP ACL               | 39 |
|     | 2.6.6.3.  | MAC ACL                     | 40 |
|     | 2.6.6.4.  | Port-based ACL              | 41 |
|     | 2.6.6.5.  | QoS-based ACL               | 43 |
|     | 2.6.6.6.  | ACL Port Binding            | 45 |
| 2.6 | .7 DHCF   | P Configuration             | 46 |
|     | 2.6.7.1.  | DHCP Server Configuration   | 46 |
|     | 2.6.7.2.  | DHCP Relay Configuration    | 47 |
|     | 2.6.7.3.  | DHCP Snooping Configuration | 47 |
| 2.6 | .8 RSTF   | Configuration               | 50 |
|     | 2.6.8.1.  | RSTP Bridge Configuration   | 51 |
|     | 2.6.8.2.  | RSTP Port                   | 52 |
|     | 2.6.8.3.  | RSTP Port Status            | 52 |
|     | 2.6.8.4.  | RSTP Root Bridge            | 53 |
| 2.6 | .9 Static | Route Configuration         | 53 |
| 2.6 | .10 QoS ( | Configuration               | 54 |
|     | 2.6.10.1. | Strict54                    |    |
|     | 2.6.10.2. | Weight                      | 55 |
|     | 2.6.10.3. | SP+WRR                      | 55 |
| 2.6 | .11 ONU   | Template Configuration      | 56 |
|     | 2.6.11.1. | DBA Bandwidth Template      | 56 |
|     | 2.6.11.2. | Service (SRV) Template      | 57 |
|     | 2.6.11.3. | Voice (VoIP) Template       | 57 |
|     | 2.6.11.4. | Alarm Threshold Template    | 58 |
|     | 2.6.11.5. | Template Binding            | 58 |
| 2.6 | .12 Alarm | Configuration               | 59 |
|     | 2.6.12.1. | PON Optical Alarm           | 60 |
|     | 2.6.12.2. | Alarm Control               | 60 |
|     | 2.6.12.3. | Alarm Control Threshold     | 61 |

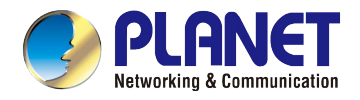

| 2    | .6.13 ONU | Batch Upgrade           | 61 |
|------|-----------|-------------------------|----|
| 2.7  | Maintena  | nce Management          | 62 |
|      | 2.7.1.1.  | Upgrade System Software |    |
|      | 2.7.1.2.  | Save Device Config      | 62 |
|      | 2.7.1.3.  | Restart                 |    |
|      | 2.7.1.4.  | PON ONU Operation       | 63 |
|      | 2.7.1.5.  | Clear Flash             | 63 |
|      | 2.7.1.6.  | Export Config           | 63 |
|      | 2.7.1.7.  | Import Config           | 64 |
|      | 2.7.1.8.  | OLT Rename              | 64 |
|      | 2.7.1.9.  | Config AUX Port         | 65 |
|      | 2.7.1.10. | RTC Time Configuration  | 65 |
|      | 2.7.1.11. | Fan Configuration       |    |
|      | 2.7.1.12. | Clear Port Statistic    |    |
| 2.8  | View Rea  | Itime Performance       | 67 |
| 2.9  | View Cur  | rent Alarm              | 67 |
| 2.10 | View Hist | ory Alarm               | 68 |
| 2.11 | Ping      |                         | 68 |
| 2.12 | Telnet    |                         |    |

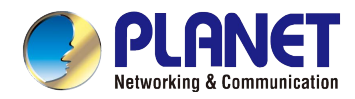

## Figure

| Figure 1-1 EMS Setup Wizard Screen                   | 10 |
|------------------------------------------------------|----|
| Figure 1-2 EMS Folder Installation Screen            | 10 |
| Figure 1-3 EMS-Server Installation Completed Screen  |    |
| Figure 1-4 EMS-Server icon                           |    |
| Figure 1-5 EMS-Client Setup Wizard Screen            | 12 |
| Figure 1-6 EMS-Client Folder Installation Screen     | 12 |
| Figure 1-7 EMS-Client Installation Completing Screen | 13 |
| Figure 1-8 EMS-Client icon                           | 13 |
| Figure 1-9 EMS-Server starting                       | 14 |
| Figure 1-10 PLANET-EMS Icon and Login Window         | 14 |
| Figure 1-11 Main Screen of EPL-2220 GEPON OLT        | 15 |
| Figure 1-12 Adding GEPON OLT                         | 15 |
| Figure 1-13 Enter IP of GEPON OLT                    | 16 |
| Figure 2-1 Add Device Screen                         |    |
| Figure 2-2 Enter IP Address of OLT                   |    |
| Figure 2-3 Device Details                            | 19 |
| Figure 2-4 EPL-2220 OLT Management Screen            | 19 |
| Figure 2-5 Basic Information Screen                  | 20 |
| Figure 2-6 Net Interface Management Screen           | 21 |
| Figure 2-7 Online ONU List                           | 21 |
| Figure 2-8 Auth ONU List                             | 22 |
| Figure 2-9 ONU No Auth List                          | 22 |
| Figure 2-10 Chassis View                             | 23 |
| Figure 2-11 OLT Discover                             | 24 |
| Figure 2-12 Configuration                            | 24 |
| Figure 2-13 Port Configurations                      | 25 |
| Figure 2-14 Uplink Port Configurations               | 25 |
| Figure 2-15 PON Port Configurations                  |    |
| Figure 2-16 PON Downward Encryption                  | 27 |
| Figure 2-17 Port Channel Group                       |    |
| Figure 2-18 Port Mirror Configuration                |    |
| Figure 2-19 MAC Configuration                        |    |
| Figure 2-20 MAC Address Aging Time                   |    |
| Figure 2-19 MAC Address List                         |    |
| Figure 2-22 Port MAC Address Limit                   |    |
| Figure 2-23 VLAN Configuration                       |    |
| Figure 2-24 Add VLAN Configuration                   | 31 |
| Figure 2-25 VLAN IP Configuration                    | 31 |
| Figure 2-26 Q-in-Q Configuration                     |    |

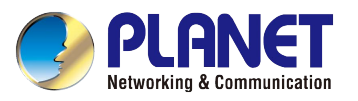

| Figure 2-27 IGMP Configuration                  | 32 |
|-------------------------------------------------|----|
| Figure 2-28 IGMP Snooping                       |    |
| Figure 2-29 Router Configuration                |    |
| Figure 2-30 Port Configuration                  |    |
| Figure 2-31 User VLAN Configuration             |    |
| Figure 2-32 Static Group Configuration          | 35 |
| Figure 2-33 Group VLAN Info                     | 35 |
| Figure 2-34 ONU Auth Configuration              |    |
| Figure 2-35 Auth Mode                           |    |
| Figure 2-36 MAC Black List                      | 36 |
| Figure 2-37 MAC White List                      | 37 |
| Figure 2-38 LOID White List                     | 37 |
| Figure 2-39 ACL Configuration                   |    |
| Figure 2-40 Standard IP ACL                     |    |
| Figure 2-41 Extend IP ACL                       |    |
| Figure 2-42 MAC ACL                             | 40 |
| Figure 2-43 Port-based ACL                      | 41 |
| Figure 2-44 QoS-based ACL                       | 43 |
| Figure 2-45 ACL Port Binding                    | 45 |
| Figure 2-46 DHCP Server Configuration           | 46 |
| Figure 2-47 DHCP Relay Configuration            | 47 |
| Figure 2-48 DHCP Snooping Configuration         | 47 |
| Figure 2-49 DHCP Configuration                  | 48 |
| Figure 2-50 DHCP Snooping Port                  | 49 |
| Figure 2-51 DHCP Snooping VLAN                  | 49 |
| Figure 2-52 DHCP Snooping Binding Configuration | 50 |
| Figure 2-53 RSTP Configuration                  | 50 |
| Figure 2-54 RSTP Bridge Configuration           | 51 |
| Figure 2-55 RSTP Port                           | 52 |
| Figure 2-56 RSTP Port Status                    | 53 |
| Figure 2-57 RSTP Root Bridge                    | 53 |
| Figure 2-58 Static Route Table                  | 53 |
| Figure 2-59 QoS Configuration                   | 54 |
| Figure 2-60 QoS Strict Priority                 | 54 |
| Figure 2-61 QoS Weight                          | 55 |
| Figure 2-62 QoS SP+WRR                          | 55 |
| Figure 2-63 ONU Template Configuration          | 56 |
| Figure 2-64 DBA Bandwidth Template              | 56 |
| Figure 2-65 Service (SRV) Template              | 57 |
| Figure 2-66 Service (SRV) Template              | 57 |
| Figure 2-67 Alarm Threshold Template            | 58 |

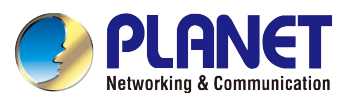

| Figure 2-68 Template Binding Select Object     | 58 |
|------------------------------------------------|----|
| Figure 2-69 Template Binding Configure Profile | 59 |
| Figure 2-70 Alarm Configuration                | 59 |
| Figure 2-71 PON Optical Alarm                  | 60 |
| Figure 2-72 Alarm Control                      | 60 |
| Figure 2-73 Alarm Control Threshold            | 61 |
| Figure 2-74 ONU Batch Upgrade                  | 61 |
| Figure 2-75 OLT System Upgrade                 | 62 |
| Figure 2-76 Save Device Config                 | 62 |
| Figure 2-77 Restart                            | 62 |
| Figure 2-78 PON ONU Operation                  | 63 |
| Figure 2-79 Clear Flash                        | 63 |
| Figure 2-80 Export Config                      | 64 |
| Figure 2-81 Import Config                      | 64 |
| Figure 2-82 OLT Rename                         | 64 |
| Figure 2-83 Config AUX Port                    | 65 |
| Figure 2-84 RTC Time Configuration             | 65 |
| Figure 2-85 Fan Configuration                  | 66 |
| Figure 2-86 Clear Port Statistic               | 66 |
| Figure 2-87 Realtime Performance               | 67 |
| Figure 2-88 Current Alarm                      | 67 |
| Figure 2-89 History Alarm                      | 68 |
| Figure 2-90 Ping                               | 68 |

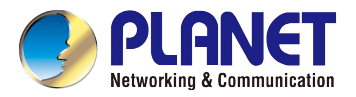

## **Chapter 1. MANAGEMENT SOFTWARE INSTALLATION**

This chapter explains the methods that you can use to configure management access to the GEPON OLT. It describes the types of management applications and the communication and management protocols that deliver data between your management device (workstation or personal computer) and the system. It also contains information about port connection options.

#### This chapter covers the following topics:

- Requirements
- Management Access Overview
- EMS Utility Installation

## 1.1 Requirements

The GEPON OLT provides a GUI utility to manage the system; the following equipment is necessary for further management.

- Subscriber PC is installed with Ethernet NIC (Network Card)
- EMS Software (Windows Platform)
- Management Port connection
  - Network cables -- Use standard network (UTP) cables with RJ45 connectors

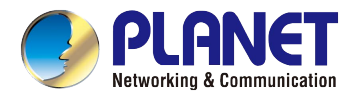

## **1.2 Management Access Overview**

The GEPON OLT EPL-2220 supports 10/100Mbps management interface and two 1000BASE-X net interfaces for TCP/IP-based GUI management. The GEPON OLT gives you the flexibility to access and manage it by using any or all of the following methods:

- EMS (Element Management System) Utility
- An external SNMP-based network management application

Each of these management methods has its own advantages. Table 3-1 compares the two management methods.

| Method      | Advantages                         | Disadvantages                        |
|-------------|------------------------------------|--------------------------------------|
| EMS Utility | Ideal for configuring the EPL-2220 | Can't remotely control over Ethernet |
|             | Compatible with most popular       |                                      |
|             | Windows-based Systems              |                                      |
|             | Most visually appealing            |                                      |

Table 1-1 Management Methods Comparison

## 1.3 EMS Utility Management

The **EMS (Element Management System)** Utility comes with a sophisticated software Graphical User Interface (GUI). It is highly intuitive and allows the user to control the GEPON and set such things as SLAs, bridging and VLAN modes, static table entries, firmware upgrades, etc. It is found in the Utility folder on the CD provided. There are two EMS softwares that need to be installed in your management PC:

- EMS Server
- EMS Client

To install and use the GUI, do the following two sections.

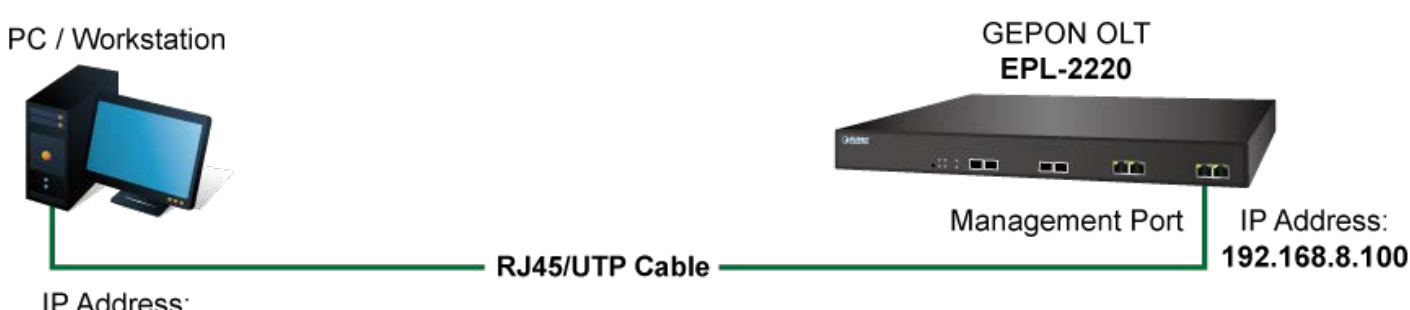

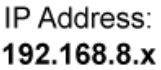

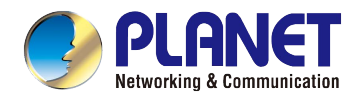

## 1.3.1 EMS Utility Installation

- Insert the bundled CD disk into the CD-ROM drive to launch the autorun program. Once completed, a welcome menu screen will appear. Click the "Utility" button and double-click the EMS-Server to install.
- 2. Once the Setup program starts running, please click the "Next" button for starting the installation.

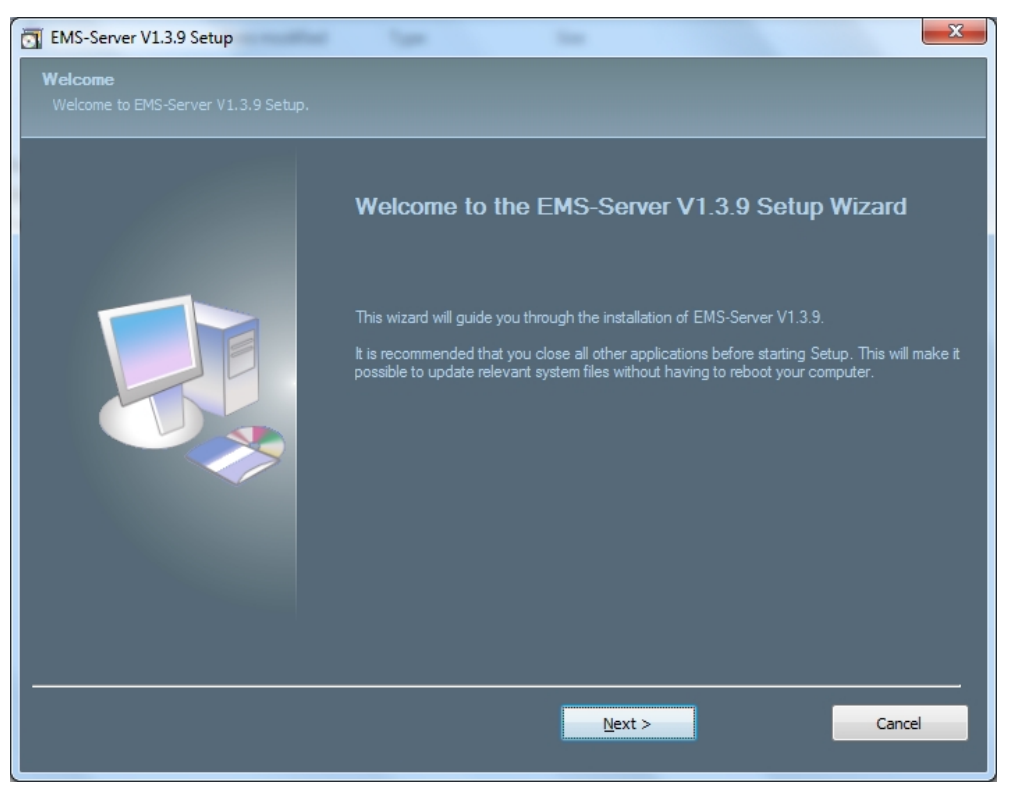

Figure 1-1 EMS Setup Wizard Screen

3. During the installation, it will ask for the place to put the EMS folder.

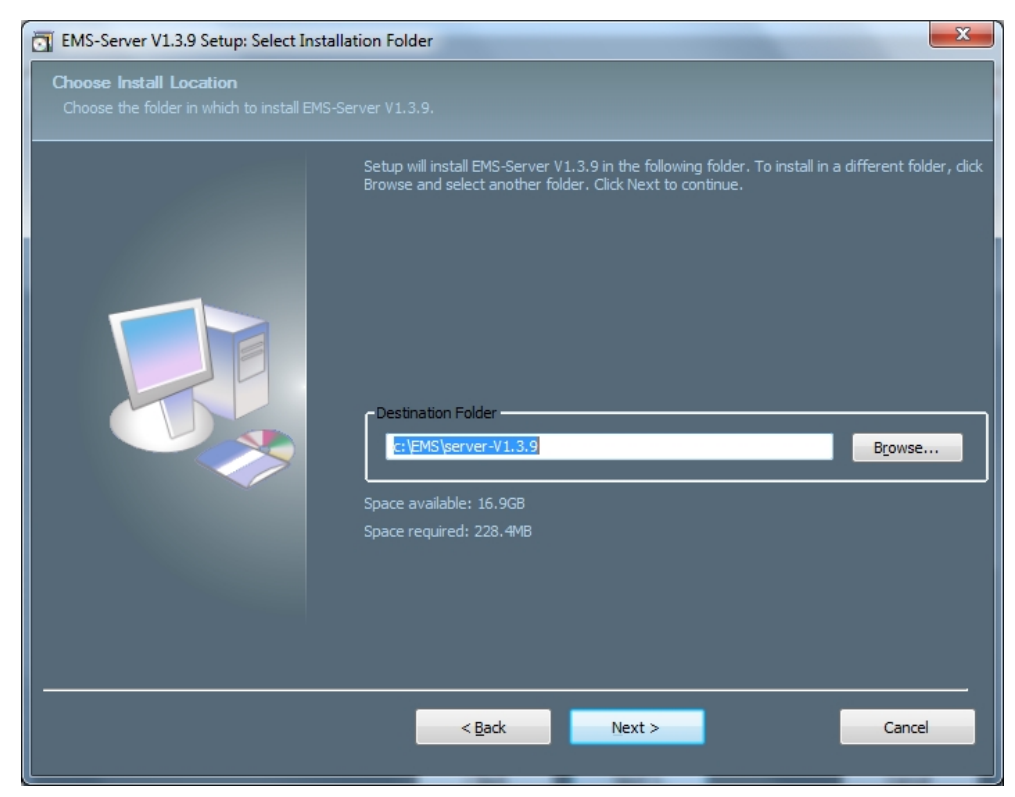

Figure 1-2 EMS Folder Installation Screen

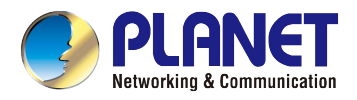

4. Click the "**Close**" button for completing the EMS Setup.

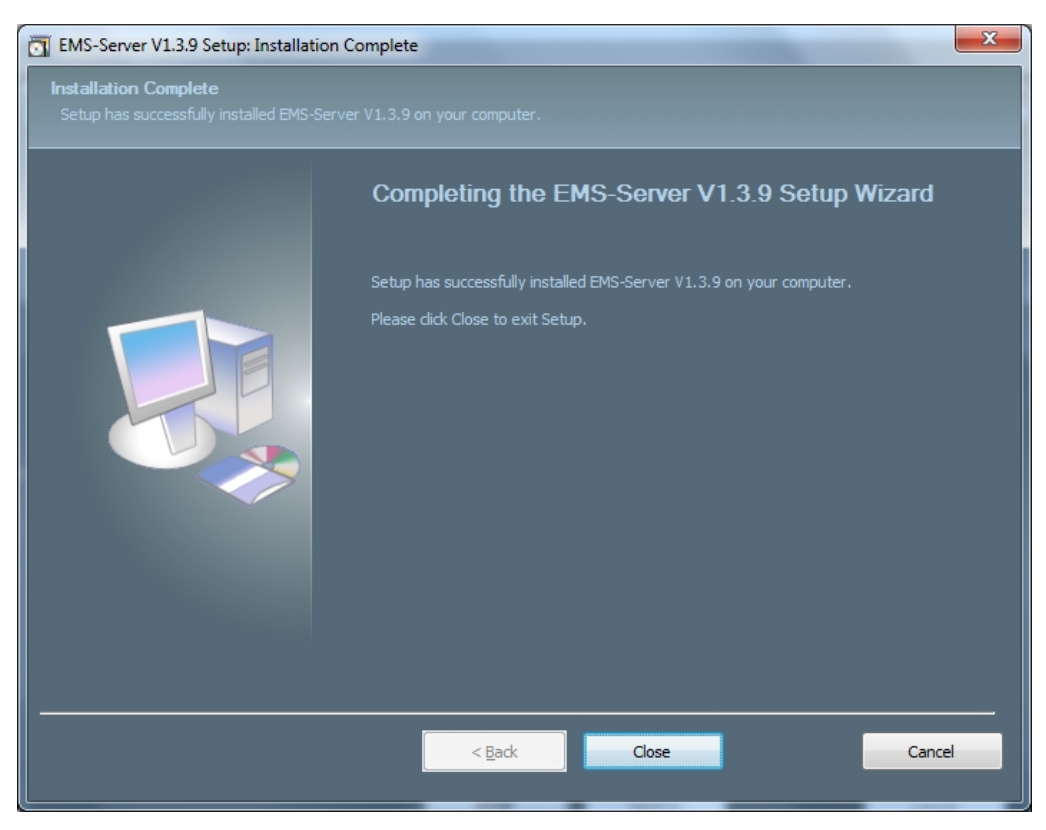

Figure 1-3 EMS-Server Installation Completed Screen

5. When the EMS-Server installation is done, the icon will appear on the desktop.

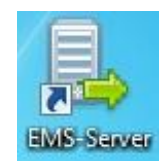

Figure 1-4 EMS-Server icon

6. Then double-click **EMS-Client** to install the utility. Once the Setup program starts running, please click the "**Next**" button for starting installation.

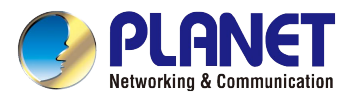

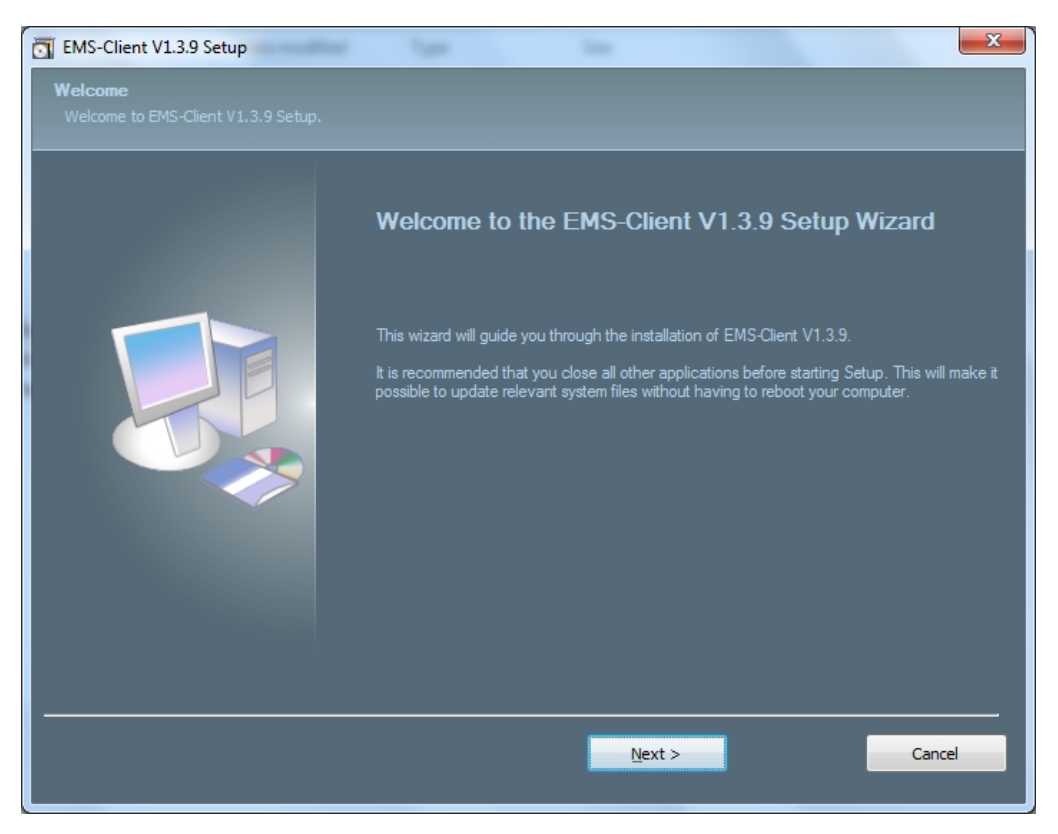

Figure 1-5 EMS-Client Setup Wizard Screen

7. During the installation, it will ask for the place to put the EMS folder.

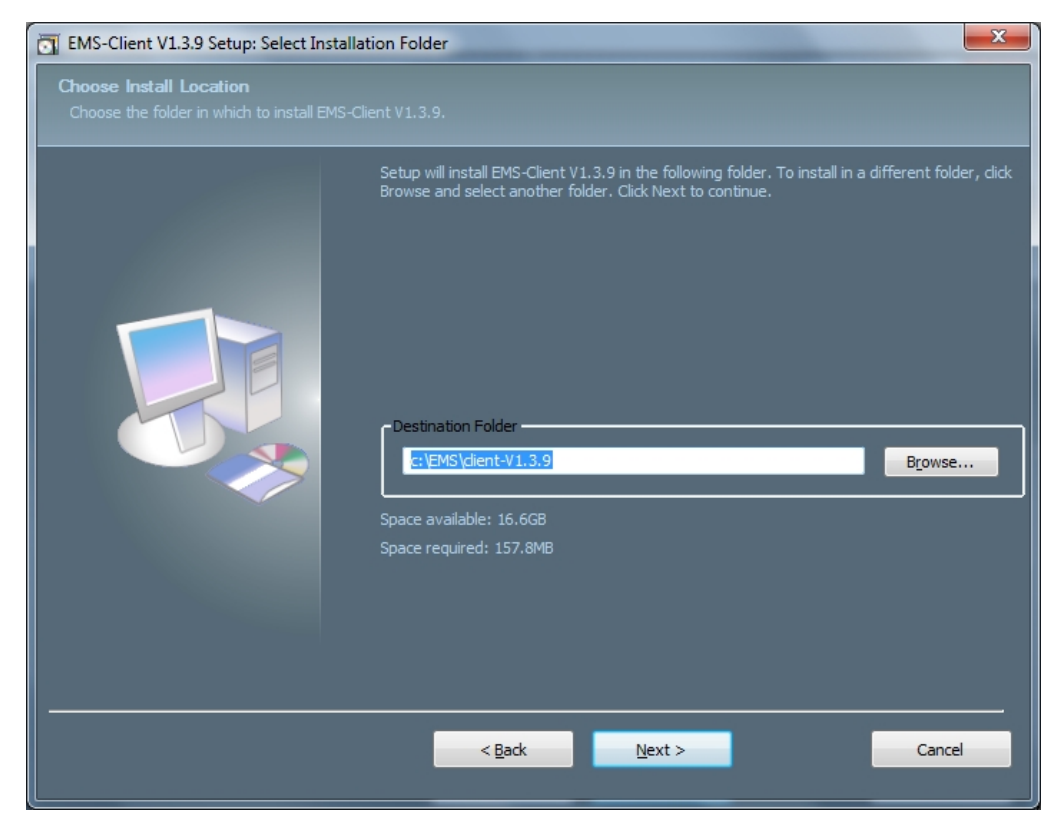

Figure 1-6 EMS-Client Folder Installation Screen

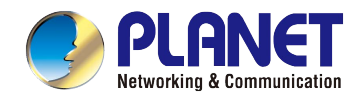

8. Click the "Close" button for completing the EMS-Client Setup.

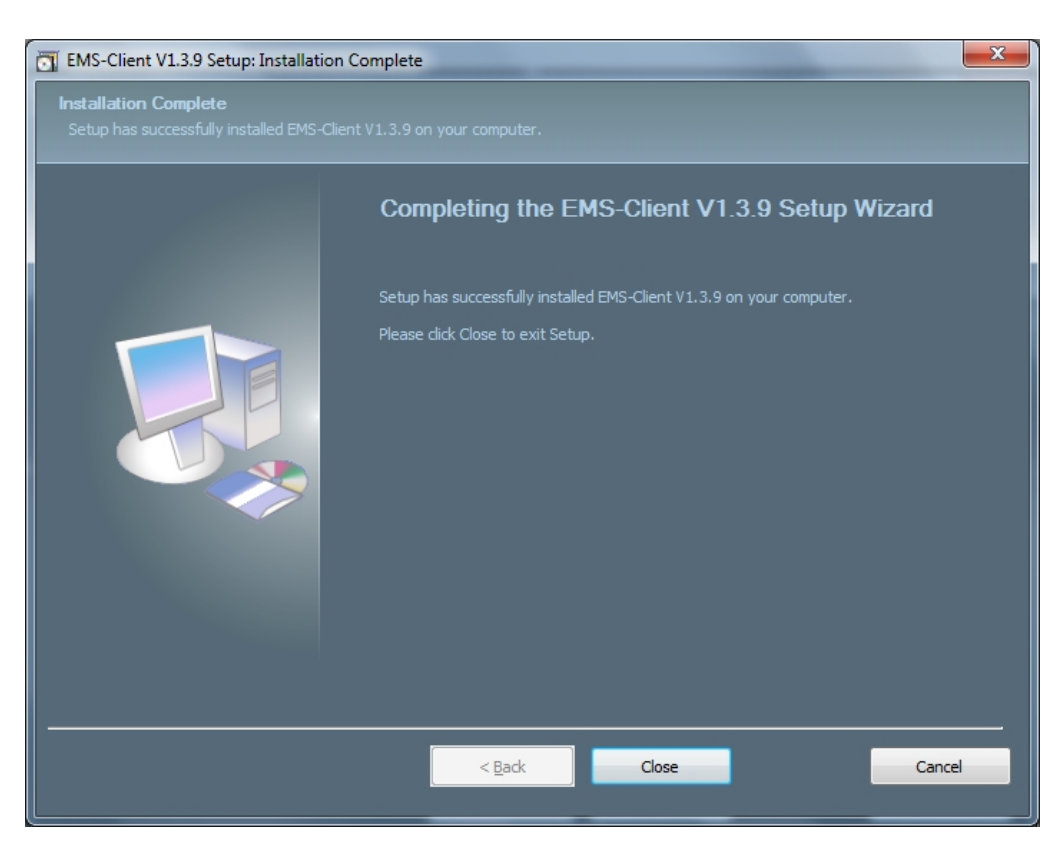

Figure 1-7 EMS-Client Installation Completing Screen

9. When the EMS-Client installation is done, the icon will appear on the desktop.

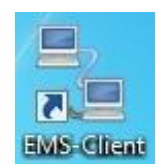

Figure 1-8 EMS-Client icon

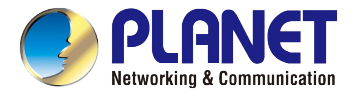

## 1.3.2 Starting PLANET EMS Management

The following shows how to start up the EMS Management on the management PC.

1. Double-click the EMS-Server icon on the PC desktop to start the EMS Server.

| Server                    |
|---------------------------|
| HostName SOLO-Laptop      |
| ServerName Server and Sbi |
| Server                    |
| Start                     |
| Starting                  |

Figure 1-9 EMS-Server starting

- 2. After the server started, please double-click the EMS-Client icon.
- 3. Enter the user name and password. Please enter the default user name "root", password "root", server "127.0.0.1" and port "5188" as screen in Figure 1-10 appears.

| Login     |                      |
|-----------|----------------------|
| User:     | root                 |
| Password: | ****                 |
| Server:   | 127.0.0.1 Port: 5188 |
| Language: | English              |
|           | Login Quit           |

Figure 1-10 PLANET-EMS Icon and Login Window

4. After entering the user name and password, the EMS utility main screen will appear as in Figure 1-11.

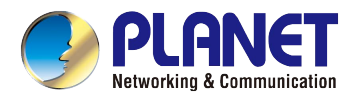

| ONUKEEPER V1.3.9                         | 9                        |                 |                |              |                       |                   |                                                                                                    |
|------------------------------------------|--------------------------|-----------------|----------------|--------------|-----------------------|-------------------|----------------------------------------------------------------------------------------------------|
| System( <u>F</u> ) <u>D</u> evice Manage | ement(D) <u>A</u> larm M | lanagement(A)   | Performance Ma | anagement(P) | Security Management(S | ) <u>H</u> elp(H) |                                                                                                    |
|                                          |                          |                 |                |              |                       |                   | Search(Q)                                                                                                    |
| E-O root                                 | Logic Topo Map           | Physical Topo I | Map            |              |                       |                   |                                                                                                    |
| Jeiver                                   | Server                   |                 |                |              |                       |                   | <u>►</u><br>■<br><b>1</b><br><b>1</b><br><b>1</b><br><b>1</b><br><b>1</b><br><b>1</b><br><b>1</b><br><b>1</b> |
|                                          | Realtime Alarm L         | ist Realtime E  | vent List      |              |                       |                   |                                                                                                    |
|                                          | Severity                 | Probable Cause  | Source         | Туре         | State Upo             | ate Time          | Source Type                                                                                                   |
|                                          |                          |                 |                |              |                       |                   |                                                                                                    |
|                                          |                          |                 |                |              |                       |                   | *                                                                                                    |
|                                          |                          |                 |                |              |                       |                   | -                                                                                                    |
| 8 Current User:root 0.1                  |                          |                 |                |              |                       |                   | 0                                                                                                    |

Figure 1-11 Main Screen of EPL-2220 GEPON OLT

5. Right click on the map and select "Add Device" to add the OLT.

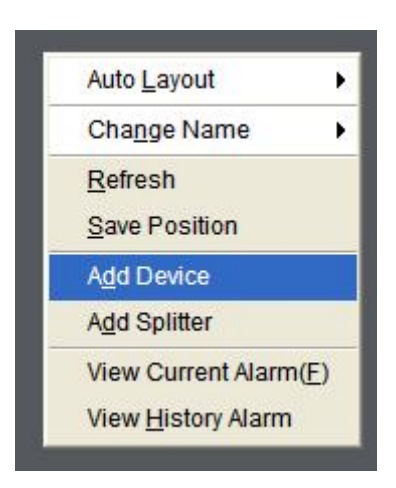

Figure 1-12 Adding GEPON OLT

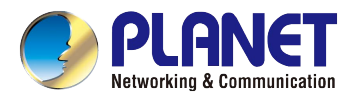

6. Enter the management IP of OLT and select Read community to public, Write community to private.

| - OLT Discove      | r                     |                      |            | X              |
|--------------------|-----------------------|----------------------|------------|----------------|
| Automatic discove  | ery of OLT for the co | omplete discovery    | parameters | E              |
| Discover Parameter | rs                    |                      |            |                |
| IP Address:        | 192                   | . 168                | . 8 .      | . 100          |
| Communication:     | Read: public, Writ    | te: private, Port:16 | 1          | •              |
|                    |                       |                      | New        | Del            |
|                    |                       |                      |            |                |
|                    |                       |                      |            |                |
|                    |                       |                      |            |                |
|                    |                       |                      |            |                |
|                    |                       |                      |            |                |
|                    |                       |                      | <u>o</u> k | <u>C</u> ancel |
|                    |                       |                      |            |                |

Figure 1-13 Enter IP of GEPON OLT

## **Chapter 2. EMS Management System**

PLANET GEPON solutions include the OLT EPL-2220 and ONUs -- EPN-110 and EPN-402NV. The following information introduces the software configuration.

This document explains how to use the EMS Utility for the purpose of evaluating the functionality and usability of Host Interface Protocol. This manual assumes that the reader has a technical background and a base level of understanding regarding the basic operation of PON equipment. The EMS Utility is a demonstration package, intended for evaluation purposes only.

#### **Organization of the EMS Utility**

The screen real estate used by the EMS Utility is divided into three sash windows and one EMS toolbar.

- The upper left panel displays the entities that may be managed by the Host Interface, including the OLT, ONUs and Logical Links. This sash window will be referred to as the Element Status Window.
- Left clicking on an entity with the mouse will open a tabbed panel in the upper right sash window that may be used to manage the entity. This sash window will be referred to as the Entity Management Window.
- The bottom sash window is used for the purpose of logging the host interface message that is sent and received by the EMS Utility, and will be referred to as the Message Log.

If the OLT is running normally and the ONUs register each of their LLIDs, you should see something similar to the figure. The left handed pane shows the IP addresses of the OLT and the ONU's LLIDs. Depending on the number of ONUs, LLIDs, MAC addresses, etc., you may see something slightly different. If the GUI fails to connect to the OLT, check the IP addresses of the Host PC and the management port. Make sure you can ping the IP address assigned to the management port or uplink port. Also verify that the Host and management IP addresses match in the GUI's Utilities.

| ONUKEEPER V1.3.9                                                                                                    |                                                                                            |                   |                        |          |             |             |
|----------------------------------------------------------------------------------------------------|--------------------------------------------------------------------------------------------|-------------------|------------------------|----------|-------------|-------------|
| System(E) Device Management(D) Alarm Management(A) Perf                                                                                                    | formance Management(P)                                                                     | Security Manageme | ent(S) <u>H</u> elp(H) |          |             |             |
|                                                                                                    |                                                                                            |                   |                        |          |             | Search(Q)   |
| root<br>192.168.8.100<br>EPL-SPT-8<br>192.168.8.100-01/01:01<br>Server<br>Server                                                                                                    | Iap         Physical Topo Map           192.168.8.100           ar           EPL-SPT-8     |                   | 192.168.8.100-         | 01/01:01 |             |             |
| Realtime Alar                                                                                                    | rm List Realtime Event Lis                                                                 | st                |                        |          |             |             |
| Severity                                                                                                    | y Probable Cause                                                                           | Source            | Туре                   | State    | Update Time | Source Type |
| [System Message] 2017-01-10,17:00:52,+0800 Read 192.168.8.10                                                                                                    | 0 eqm.sync.neonusproperț                                                                   | y success         |                        |          |             |             |
| [System Message] 2017-01-10,17:00:52,+0800 Read 192.168.8.100<br>[System Message] 2017-01-10,17:00:52,+0800 Read 192.168.8.100<br>[System Message] 2017-01-10,17:00:52,+0800 Read 192.168.8.10 | 0 All ONU Slots Information<br>10 All ONU Slots Information<br>10 All ONU Cards Informatio | success           |                        |          |             | -           |
| Current User:root                                                                                                    |                                                                                            | 594<br>           |                        |          |             | •           |

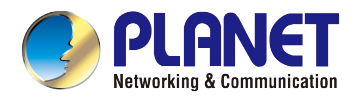

## 2.1 OLT Management

To manage the EPL-2220, EMS manager needs to add EPL-2220 device. They can add and manage the EPL-2220 from the two types of interfaces:

■ AUX Port – the 10/100BASE-TX RJ45 interface

The EPL-2220 is shipped with default IP addresses shown as follows:

```
AUX Port: IP Address: 192.168.8.100
Subnet Mask: 255.255.255.0
```

Right-click on the map and then click Add Device in the interface as the windows appear below.

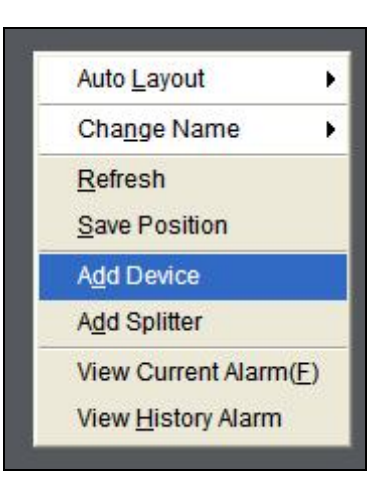

Figure 2-1 Add Device Screen

| I OLT Discove     | r                 |          |               |           |        |       | X     |
|-------------------|-------------------|----------|---------------|-----------|--------|-------|-------|
| Automatic discov  | ery of OLT for th | e comp   | lete discov   | ery parar | neters | Ë     |       |
| Discover Paramete | rs                |          |               |           |        |       |       |
| IP Address:       | 192               |          | 168           | đ         | 8      | . 100 |       |
| Communication:    | Read: public,     | Write: p | orivate, Port | :161      |        | -     | •     |
|                   |                   |          |               |           | New    | Del   |       |
|                   |                   |          |               |           |        |       |       |
|                   |                   |          |               |           |        |       |       |
|                   |                   |          |               |           | OK     | Cance | 1 1   |
|                   |                   |          |               |           | QR     |       | · · · |

Figure 2-2 Enter IP Address of OLT

Please enter the EPL-2220 default IP address "**192.168.8.100**" and select Read Community "**public**", Write Community "**private**" and Port "**161**" of the communication.

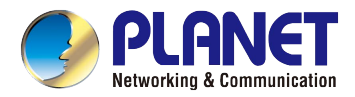

## 2.2 Device Details

Right-click the EPL-2220 device node unit in the topology tree, and click **Device Details** in the interface as the window appears below:

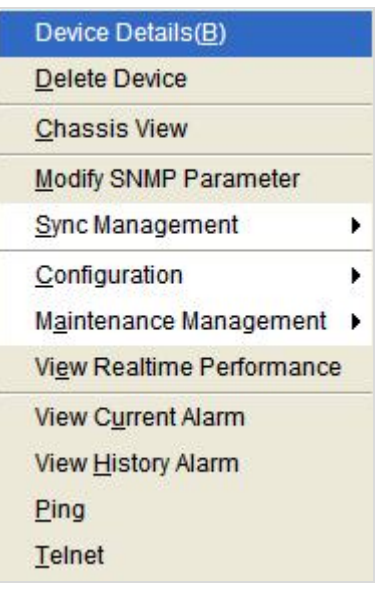

Figure 2-3 Device Details

| Device Details                                                                                                    |                                                                                                    |
|----------------------------------------------------------------------------------------------------|----------------------------------------------------------------------------------------------------|
| Device Details<br>Device Details                                                                                                    |                                                                                                    |
| Image: Solution (SWA)         Image: Solution (SWA)         Image: Portol (1000M)         Image: Portol (1000M) <td< td=""><td>Basic Information       PON Transceiver       Online ONU List       Auth ONU List       ONU No Auth List         Device Basic Information      </td></td<> | Basic Information       PON Transceiver       Online ONU List       Auth ONU List       ONU No Auth List         Device Basic Information |
|                                                                                                    | Cancel                                                                                                    |

Figure 2-4 EPL-2220 OLT Management Screen

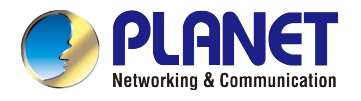

## 2.2.1 Basic Information

The Basic System Information page provides information for the current device information. The Basic System Information page helps an OLT administrator to identify the System Description, Software Version and MAC Address.

| Basic Information P  | ON Transceiver Online ONU List Auth ONU List ONU No Auth List |
|----------------------|---------------------------------------------------------------|
| Device Basic Informa | ation                                                         |
| EMS Name             | 192.168.8.100                                                 |
| Device Type          |                                                               |
| Vendor               |                                                               |
| Host Name            |                                                               |
| Contact Informatio   | n                                                             |
| Location Information | on                                                            |
| Software Version     | V2.03.23                                                      |
| Hardware Version     |                                                               |
| MibSup               | MIBV2 MIB                                                     |
| MAC Address          |                                                               |
| Running Time         | 0 Days 1 Hours 6 Minutes 38 Seconds                           |
|                      |                                                               |
|                      |                                                               |
| Communication Par    | ameter                                                        |
| Trap Server Config   | Juration Add Trap Server Trap Server Management               |
|                      |                                                               |

#### Figure 2-5 Basic Information Screen

| Object           | Description                                         |
|------------------|-----------------------------------------------------|
| EMS Name         | Model name of OLT                                   |
| Software Version | The version of current firmware.                    |
| MAC Address      | MAC Address of OLT                                  |
| Running Time     | The period of time the device has been operational. |

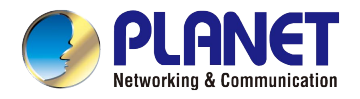

## 2.2.2 PON Transceiver

| <b>Basic Information</b> | PON Transceiver | Online ONU List | Auth ONU List | ONU No Auth List |
|--------------------------|-----------------|-----------------|---------------|------------------|
| PON Port                 | Temperature     | Voltage         | BIAS Current  | Transmit Power   |
| PON1                     | 45.28 .C        | 3.2340 V        | 18.994 mA     | 4.922993 dbm     |
| PON2                     | 41.700 .C       | 3.2487 V        | 15.976 mA     | 4.949612 dbm     |

#### Figure 2-6 Net Interface Management Screen

The window includes the following fields:

| Object         | Description                                                   |
|----------------|---------------------------------------------------------------|
| PON Port       | The PON port number for this OLT                              |
| Temperature    | This shows the current temperature of this PON transceiver    |
| Voltage        | This shows the current voltage of this PON transceiver        |
| BISA Current   | This shows the current BIAS current of this PON transceiver   |
| Transmit Power | This shows the current transmit power of this PON transceiver |

## 2.2.3 Online ONU List

This page provides an overview of the current ONU.

| Basic Information | PON Transceiver | Online ONU List | Auth ONU List | ONU No Auth List |
|-------------------|-----------------|-----------------|---------------|------------------|
| PON Port          | ONU Index       | LLID            | Status        | MAC Address      |
| PON1              | 1               | 0               | auth success  |                  |

#### Figure 2-7 Online ONU List

| Object      | Description                                           |
|-------------|-------------------------------------------------------|
| PON Port    | The PON port number for this OLT                      |
| ONU Index   | The index for the ONU                                 |
| LLID        | The Logical Link identifier (LLID) was created by OLT |
| Status      | Status of ONU that connected to OLT                   |
| MAC Address | The MAC address of the ONU that connected to OLT      |

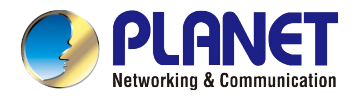

## 2.2.4 Auth ONU List

This page provides an overview of the authenticated ONU.

| Basic Inform | nation | PON   | Transce | viver Online ONU List A |              | Auth ONU List |              | ONU No Auth List |          |
|--------------|--------|-------|---------|-------------------------|--------------|---------------|--------------|------------------|----------|
| PON Port     | ONU    | Index | LLID    | Lin                     | e Status ONU |               | J MAC ONU Ty |                  | ONU Type |
| PON1         | 1      |       | 0       | Onli                    | ne           |               |              |                  |          |

Figure 2-8 Auth ONU List

The window includes the following fields:

| Object            | Description                                                      |
|-------------------|------------------------------------------------------------------|
| PON Port          | The PON port number for this OLT                                 |
| ONU Index         | The index for the ONU                                            |
| LLID              | The Logical Link identifier (LLID) was created by OLT            |
| Status            | Status of ONU that authenticated by OLT                          |
| ONU MAC           | The MAC address of the ONU that authenticated by OLT             |
| ONU Type          | The model of the ONU that authenticated by OLT                   |
| Exchange          | The current exchange status of the ONU that authenticated by OLT |
| Auth Mode         | The auth mode of the ONU that authenticated by OLT               |
| ONU Description   | The description of the ONU                                       |
| ONU LOID          | The LOID of the ONU                                              |
| ONU LOID Password | The LOID password of the ONU                                     |
| RTT (m)           | The RTT value of the ONU                                         |
| Management IP     | The management IP of the ONU                                     |

## 2.2.5 ONU No Auth List

This page provides an overview of the no authentication ONU.

| sic Informatio | PON Tra  | nsceiver | Online | ONU List | Auth ONU List | ONU No Auth Lis |
|----------------|----------|----------|--------|----------|---------------|-----------------|
| Index          | PON Port | MAC Add  | Iress  | Time Out | t LOID        | LOID Passw      |

Figure 2-9 ONU No Auth List

#### The window includes the following fields:

| Object        | Description                                             |
|---------------|---------------------------------------------------------|
| Index         | The index for the ONU                                   |
| PON Port      | The PON port number for this OLT                        |
| MAC Address   | The MAC address of the ONU                              |
| Time Out      | The period of time the device has not been operational. |
| LOID          | The LOID of the ONU                                     |
| LOID Password | The LOID password of the ONU                            |

## 2.3 Delete Device

Press the "Delete Device" to delete the OLT on the map.

## 2.4 Chassis View

Press "Chassis View" to check the port function

| PON1 PO                                                                 | T.<br>N2                               | GE1 GE2          | GE3 GE4                                                                             |  |
|-------------------------------------------------------------------------|----------------------------------------|------------------|-------------------------------------------------------------------------------------|--|
| EMS Name<br>Vendor<br>Contact Information<br>Software Version<br>MibSup | 192.168.8.100<br>V2.03.23<br>MIBV2 MIB |                  | Device Type<br>Host Name<br>Location Information<br>Hardware Version<br>MAC Address |  |
| Running Time                                                            | 0 Days 1 Hours 18 Mir                  | nutes 35 Seconds | esh                                                                                 |  |

Figure 2-10 Chassis View

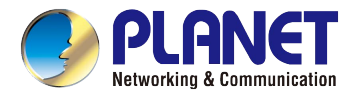

## 2.5 Modify SNMP Parameter

Press "Modify SNMP Parameter" to change the OLT parameter.

| - OLT Discover     | ř.                    |                    |            |            |      |                | X |
|--------------------|-----------------------|--------------------|------------|------------|------|----------------|---|
| Automatic discove  | ery of OLT for the co | omplete discove    | ery para   | meters     |      |                | 2 |
| Discover Parameter | s                     |                    |            |            |      |                |   |
| IP Address:        | 192                   | . 168              | <i>.</i> . | 8          | 1.18 | 100            |   |
| Communication:     | Read: public, Wri     | te: private, Port: | 161        |            |      |                | Ŧ |
|                    |                       |                    |            | N          | BW   | Del            |   |
|                    |                       |                    |            | <u>0</u> K |      | <u>C</u> ancel |   |

Figure 2-11 OLT Discover

## 2.6 Configuration

This operation is used for configuring related functions and characteristic parameters of this OLT.

Right-click the EPL-2220 device node unit in the topology tree, and click **Configuration** in the interface as the window appears below:

| Device Details( <u>B</u> ) |                               |
|----------------------------|-------------------------------|
| Delete Device              |                               |
| <u>C</u> hassis View       |                               |
| Modify SNMP Parameter      |                               |
| Sync Management            |                               |
| Configuration              | Port Configuration            |
| Maintenance Management →   | MAC Configuration(D)          |
| View Realtime Performance  | VLAN Configuration            |
| View Current Alarm         | IGMP Configuration            |
| View <u>H</u> istory Alarm | ONU Auth Configuration        |
| <u>P</u> ing               | ACL Configuration             |
| Telnet                     | DHCP Configuration            |
|                            | RSTP Configuration            |
|                            | Static Route Configuration    |
|                            | QOS Configuration(E)          |
|                            | ONU Template Configuration(H) |
|                            | Alarm Configuration           |
|                            | ON <u>U</u> Batch Upgrade     |

Figure 2-12 Configuration

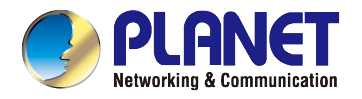

## 2.6.1 Port Configuration

Select one port and modify the configuration.

| · Port Configuration                                                                                                    |               |                   |             |           |                  |       |                  |
|----------------------------------------------------------------------------------------------------|---------------|-------------------|-------------|-----------|------------------|-------|------------------|
| Port Configuration<br>OLT port configuration. Including PON p                                                                                                | oort, etherne | et port, port mir | ror etc.    |           |                  |       |                  |
| Port Configuration     Uplink Port Configuration     PON Port Configuration     PON Downward Encryption     Port Channel Group     Port Mirror Configuration | Port          | Status            | Link Status | Port Type | Auto Negotiation | Speed | Apply<br>Refresh |
|                                                                                                    |               |                   |             |           |                  |       | <u>C</u> ancel   |

Figure 2-13 Port Configurations

#### 2.6.1.1. Uplink Port Configuration

This page provides the information of the uplink port.

| Port | Status | Link Status | Port Type | Auto Negotiation | Speed |
|------|--------|-------------|-----------|------------------|-------|
|      |        |             |           |                  |       |
|      |        |             |           |                  |       |
|      |        |             |           |                  |       |
|      |        |             |           |                  |       |
|      |        |             |           |                  |       |
|      |        | 1           |           |                  |       |

Figure 2-14 Uplink Port Configurations

| Object           | Description                                                                                                    |
|------------------|----------------------------------------------------------------------------------------------------|
| Port             | The uplink port of the ONU                                                                                                    |
| Status           | The subsequent parameters can be configured only when the port is enabled.<br>Default is " <b>Enable</b> "                                                                                      |
| Link Status      | Showing the link status of uplink ports is "Link Down" or "Link Up"                                                                                                    |
| Port Type        | It shows "Fiber" or "Copper"                                                                                                    |
| Auto Negotiation | It is used to enable or disable auto negotiation of the uplink port.<br>The default is " <b>Enable</b> ".<br>After enabled, the uplink port will negotiate with the connected port to reach the |

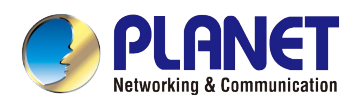

|                 | largest possible transmission rate.                                                                                                    |
|-----------------|----------------------------------------------------------------------------------------------------|
| Speed           | To configure uplink ports speed, there are three options: <b>10Mbps</b> , <b>100Mbps</b> , and <b>1000Mbps</b> . This parameter can be configurable only when auto negotiation is disabled. |
| Duplex          | Configure the working mode as duplex or half duplex. This parameter can be configurable only when auto negotiation disabled.<br>The default is " <b>Duplex</b> ".                           |
| Flow Control    | It is used to enable or disable the flow control function of uplink port to control congestion.<br>Default is " <b>Disable</b> ".                                                           |
| Ingress Rate    | Enter the Ingress Rate                                                                                                    |
| Egress Rate     | Enter the Egress Rate                                                                                                    |
| Broadcast       | Broadcast storm inhibition                                                                                                    |
| Multicast       | Multicast storm inhibition                                                                                                    |
| Unknown Unicast | Unknown unicast storm inhibition                                                                                                    |
| Isolate         | Port isolate with each other                                                                                                    |
| PVID            | Enter port default VLAN ID                                                                                                    |

## 2.6.1.2. PON Port Configuration

This page is configuring related functions and characteristic parameters of PON port.

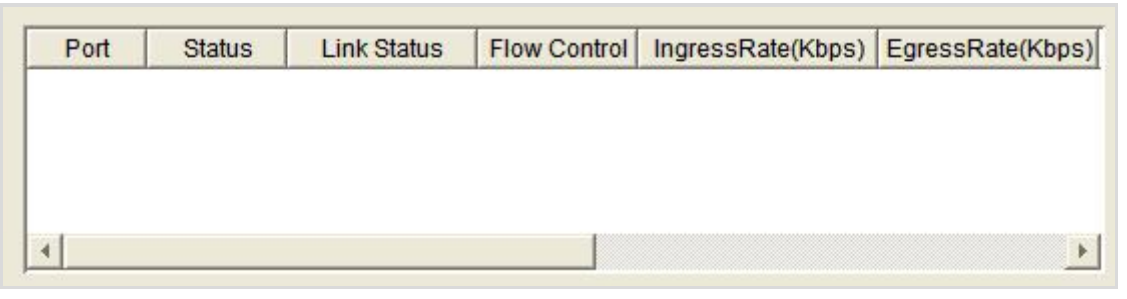

Figure 2-15 PON Port Configurations

| Object       | Description                                                                                             |
|--------------|----------------------------------------------------------------------------------------------------|
| Port         | The PON port of the ONU                                                                                 |
| Status       | The subsequent parameters can be configured only when the port is enabled. Default is " <b>Enable</b> " |
| Link Status  | The link status of uplink ports shown is "Link Down" or "Link Up"                                       |
| Flow Control | It is used to enable or disable the flow control function of PON port to control                        |

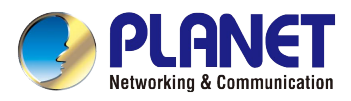

|                 | congestion.                      |  |
|-----------------|----------------------------------|--|
|                 | Default is " <b>Disable</b> ".   |  |
| Ingress Rate    | Enter the Ingress Rate           |  |
| Egress Rate     | Enter the Egress Rate            |  |
| Broadcast       | Broadcast storm inhibition       |  |
| Multicast       | Multicast storm inhibition       |  |
| Unknown Unicast | Unknown unicast storm inhibition |  |
| PVID            | Enter port default VLAN ID       |  |
| Isolate         | Port isolate with each other     |  |

## 2.6.1.3. PON Downward Encryption

The downward transmission broadcasted by the GEPON system protects the safety of the user.

| Port | Encrytion Status | Encrytion Time(s) | PON Max RTT(s) | P2P Stat | us |
|------|------------------|-------------------|----------------|----------|----|
| PON1 | Enable 💌         | 0                 | 14500          | Disable  |    |
| PON2 | Enable           | 0                 | 14500          | Disable  | -  |

Figure 2-16 PON Downward Encryption

| Object            | Description                                                                      |
|-------------------|----------------------------------------------------------------------------------|
| Port              | The PON port of the ONU                                                          |
|                   | You can enable or disable this function. Only when enabled, it can configure the |
| Encryption Status | subsequent parameters.                                                           |
|                   | Default is " <b>Enable</b> ".                                                    |
| Encryption Time   | This is the timer of encryption. Range is from 774 to786426                      |
|                   | To avoid all the signals of ONUs to reach OLT at the same time, The maximum      |
| PON Max. RTT      | RTT can be configured to prevent this conflict. The range is from 2000 to 32000. |
|                   | Default is <b>14500</b> .                                                        |
|                   | You can enable or disable this function to communicate with other PON ports of   |
| P2P Status        | ONU.                                                                             |
|                   | Default is " <b>Disable</b> ".                                                   |

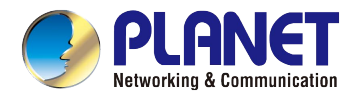

#### 2.6.1.4. Port Channel Group

The GE ports can be added as a group and all the ports can be added as the same group. If one cannot be used suddenly, it will change the link to another port. The maximum number for groups is 4 and each group can add a maximum of 4 ports.

| Group ID | Load-Bala | Port 1 | Port 2 | Port3 | Port 4 | Add           |
|----------|-----------|--------|--------|-------|--------|---------------|
|          |           |        |        |       |        | Delete        |
|          |           |        |        |       |        | Apply         |
|          |           |        |        |       |        | Refresh       |
|          |           |        |        |       |        | Refresh       |
|          |           |        |        |       |        | <u>Cancel</u> |

Figure 2-17 Port Channel Group

Click "Add" and select the Load-Balance. All the configurations of the ports should be in the same group.

#### 2.6.1.5. Port Mirror Configuration

Copy the data from one or more ports to the specified port which can help for traffic analysis and network error diagnostics. A maximum of 4 mirror groupscan be added.

| Mir | rror DstPort | Mirro | or SrcPort | Mirror Typ | e Add   |
|-----|--------------|-------|------------|------------|---------|
|     |              |       |            |            | Delete  |
|     |              |       |            |            | Refresh |
|     |              |       |            |            | Apply   |

Figure 2-18 Port Mirror Configuration

Click "Add">select "Mirror DstPort">click "Mirror SrcPort" blank entries to select one or more ports>choose the "Mirror Type".

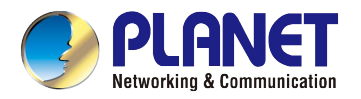

## 2.6.2 MAC Configuration

| MAC Configuration                                      |                    |                               |                 |
|--------------------------------------------------------|--------------------|-------------------------------|-----------------|
| MAC Configuration<br>MAC address learn. Configurate MA | C address aging ti | me and show MAC address-table |                 |
| MAC Configuration                                      | Aging Time         | 300                           | Apply<br>Delete |
| 🔤 🖶 Port MAC Address Limit                             |                    |                               | Refresh         |
|                                                        | <u></u>            |                               | Cancel          |

Figure 2-19 MAC Configuration

#### 2.6.2.1. MAC Address Aging Time

You can enter the MAC address aging time here.

| Aging Time | 300 | Apply   |
|------------|-----|---------|
|            |     | Delete  |
|            |     | Refresh |
|            |     |         |
|            |     | Cancel  |
|            |     |         |

Figure 2-20 MAC Address Aging Time

#### 2.6.2.2. MAC Address List

It shows the MAC address list here.

| Index | VLAN | Address | Туре | Port | Refrest |
|-------|------|---------|------|------|---------|
|       |      |         |      |      |         |
|       |      |         |      |      |         |
|       |      |         |      |      |         |
|       |      |         |      |      |         |

Figure 2-21 MAC Address List

#### 2.6.2.3. Port MAC Address Limit

Enter the MAC address count.

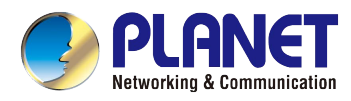

| Port | MAC Address Count | Apply   |
|------|-------------------|---------|
| GE1  | 0                 | Refresh |
| GE2  | 0                 |         |
| GE3  | 0                 |         |
| GE4  | 0                 |         |
| PON1 | 0                 |         |
| PON2 | 0                 |         |

Figure 2-22 Port MAC Address Limit

## 2.6.3 VLAN Configuration

The OLT is fully compliant with the IEEE802.1Q VLAN standard and has the following main features:

- Supports Port-based VLAN and IEEE802.1Q VLAN.
- Supports full 4K VLAN group. VID range is from1 to 4095.
- All ports, including uplink ports and downlink ports, support VLAN partition.

| ••• VLAN Configuration                                            |                              |                        |             |                           |
|-------------------------------------------------------------------|------------------------------|------------------------|-------------|---------------------------|
| VLAN Configuration<br>OLT VLAN configuration. Including VL        | AN, <mark>VLAN IP</mark> , Q | in <mark>q</mark> etc. |             |                           |
| □@ VLAN                                                           | VLAN ID                      | VLAN Name              | Tagged Port | Untagged Port             |
| VLAN Configuration<br>VLAN IP Configuration<br>Qinq Configuration | 1                            | default                |             | GE1 GE2 GE3 GE4 PON1 PON2 |
|                                                                   |                              |                        |             | Add Delete refresh        |
|                                                                   |                              |                        |             | <u>C</u> ancel            |

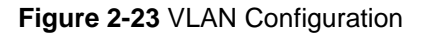

#### 2.6.3.1. VLAN Configuration

VLAN 1 is the system reserved VLAN, including all switch ports, and all ports are in UNTAG mode. Press "Add" to add a VLAN ID.

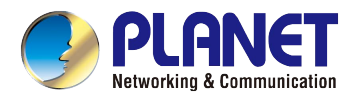

| VLAN ID | VLAN Name | Tagged Port |                   | Untagged Port |           |
|---------|-----------|-------------|-------------------|---------------|-----------|
| 1       | default   |             | GE1 GE2 GE3 GE4 F |               | PON1 PON2 |
|         |           |             | 294               |               |           |
|         |           |             |                   |               |           |
|         |           |             |                   |               |           |
|         |           |             |                   |               |           |
|         |           |             |                   |               |           |
|         |           |             | Add               | Delete        | refresh   |
|         |           |             | Add               | Delete        | refrest   |

Figure 2-24 Add VLAN Configuration

The window includes the following fields:

| Object        | Description                                                            |
|---------------|------------------------------------------------------------------------|
| VLAN ID       | Indicates the ID of this particular VLAN.                              |
| VLAN Name     | It shows the VLAN ID automatically when you set up the VLAN.           |
| Tagged Port   | Selects specific port to transmit outgoing frames with VLAN-Tagged.    |
| Untagged Port | Selects specific port to transmit outgoing frames without VLAN-Tagged. |

#### 2.6.3.2. VLAN IP Configuration

Please create the VLAN first. This configuration can add the IP to the VLAN. When the VLAN is added to the port, the IP address will be added.

| <br> | 1001000 | TE ITI MOON |  |
|------|---------|-------------|--|
|      |         |             |  |
|      |         |             |  |
|      |         |             |  |
|      |         |             |  |
|      |         |             |  |

Figure 2-25 VLAN IP Configuration

| Object          | Description                                                |
|-----------------|------------------------------------------------------------|
| VLAN ID         | Indicates the ID of this particular VLAN.                  |
| VLAN IP Address | Enter the VLAN IP Address                                  |
| VLAN IP Mask    | Enter the VLAN IP Mask                                     |
| ARP Proxy       | Select ARP Proxy to Enable or Disable. Default is "Enable" |

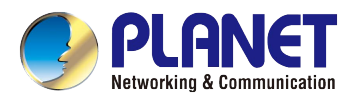

## 2.6.3.3. Q-in-Q Configuration

| Port | CVLAN | SVLAN |        |       | Mode    |
|------|-------|-------|--------|-------|---------|
|      |       |       |        |       |         |
|      |       |       |        |       |         |
|      |       |       |        |       | 1       |
|      |       | Add   | Delete | Apply | Refresh |

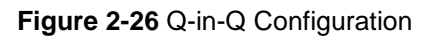

The window includes the following fields:

| Object | Description                                         |
|--------|-----------------------------------------------------|
| Port   | Select the port from the list                       |
| CVLAN  | The inner tag or inner tags are set by the customer |
| SVLAN  | The outer tag is set by the provider                |
| Mode   | Select Translation or Q-in-Q                        |

## 2.6.4 IGMP Configuration

| IGMP Configuration                                                                                                    |                    |   |               |
|----------------------------------------------------------------------------------------------------|--------------------|---|---------------|
| IGMP Configuration<br>OLT IGMP Configuration                                                                                                    |                    |   |               |
| IGMP Configuration     Basic Configuration     Router Configuration     Port Configuration     User VLAN Configuration     Static Group Configuration     Group VLAN Info | IGMP Configuration | ٢ | Apply Refresh |
| 1                                                                                                    |                    |   | Cancel        |

Figure 2-27 IGMP Configuration

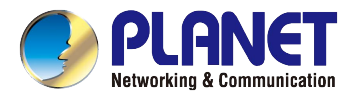

## 2.6.4.1. Basic Configuration

On this page, you can enable IGMP snooping.

| IGMP Configuration |   |       |         |
|--------------------|---|-------|---------|
| IGMP Snooping      | Г |       |         |
|                    |   |       |         |
|                    |   | Apply | Refresh |
|                    |   |       |         |

Figure 2-28 IGMP Snooping

## 2.6.4.2. Router Configuration

|   | Index | Router Por | t F | Router VLAN | 4 |
|---|-------|------------|-----|-------------|---|
| 1 |       | GE1        | 1   |             |   |
|   |       |            |     |             |   |
|   |       |            |     |             |   |
|   |       |            |     |             |   |
|   |       |            |     |             |   |

Figure 2-29 Router Configuration

| Object      | Description                               |
|-------------|-------------------------------------------|
| Index       | Indicates the ID of this particular VLAN. |
| Router Port | Select the router port from the list      |
| Router VLAN | Enter the Router VLAN                     |

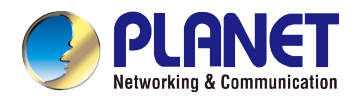

## 2.6.4.3. Port Configuration

| Max GroupCount | Mode                                                                                                    | k.                                                                                                    | Fast                                                                                                    | Leave                                                                                                    |
|----------------|----------------------------------------------------------------------------------------------------|----------------------------------------------------------------------------------------------------|----------------------------------------------------------------------------------------------------|----------------------------------------------------------------------------------------------------|
| 1024           | TAG                                                                                                    | *                                                                                                    | Disable                                                                                                    | -                                                                                                    |
| 1024           | TAG                                                                                                    | -                                                                                                    | Disable                                                                                                    | -                                                                                                    |
| 1024           | TAG                                                                                                    | *                                                                                                    | Disable                                                                                                    | -                                                                                                    |
| 1024           | TAG                                                                                                    | -                                                                                                    | Disable                                                                                                    | •                                                                                                    |
| 1024           | TAG                                                                                                    | *                                                                                                    | Disable                                                                                                    | -                                                                                                    |
| 1024           | TAG                                                                                                    | -                                                                                                    | Disable                                                                                                    | •                                                                                                    |
|                |                                                                                                    | 0.0                                                                                                    |                                                                                                    | Defreeh                                                                                                    |
|                | Max GroupCount           1024           1024           1024           1024           1024           1024           1024           1024           1024           1024           1024           1024 | Max GroupCount         Mode           1024         TAG           1024         TAG           1024         TAG           1024         TAG           1024         TAG           1024         TAG           1024         TAG           1024         TAG           1024         TAG           1024         TAG | Max GroupCount         Mode           1024         TAG         Image: Constraint of the second second | Max GroupCount     Mode     Fast       1024     TAG     Disable       1024     TAG     Disable       1024     TAG     Disable       1024     TAG     Disable       1024     TAG     Disable       1024     TAG     Disable       1024     TAG     Disable       1024     TAG     Disable       1024     TAG     Disable       1024     TAG     Disable |

## Figure 2-30 Port Configuration

The window includes the following fields:

| Object          | Description                                   |
|-----------------|-----------------------------------------------|
| Port            | Indicates the port of this OLT                |
| Max Group Count | Enter the group count from 0 to 1024          |
| Mode            | Select TAG or UNTAG                           |
| Fast Leave      | Enable or disable the fast leave on the port. |

## 2.6.4.4. User VLAN Configuration

| Index | Port | Group VLAN | ld U  | Jser VLAN Id |
|-------|------|------------|-------|--------------|
|       | GE1  | 1          | 1     |              |
|       |      |            |       |              |
|       |      |            |       |              |
|       |      |            |       |              |
|       |      |            |       |              |
|       |      |            |       |              |
|       |      |            | 1     |              |
|       |      | Dalata     | Cours |              |

Figure 2-31 User VLAN Configuration

| Object | Description                               |  |
|--------|-------------------------------------------|--|
| Index  | Indicates the ID of this particular VLAN. |  |
| Port   | Select the port from the list             |  |

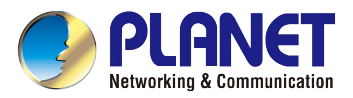

| Group VLAN ID | Enter the Group VLAN ID from 1 to 4094 |
|---------------|----------------------------------------|
| User VLAN ID  | Enter the User VLAN ID from 1 to 4094  |

## 2.6.4.5. Static Group Configuration

Enable the IGMP Snooping to activate this function.

| Index | Port | IP Address | Group | VLAN |
|-------|------|------------|-------|------|
|       | PON1 | 225.0.0.1  | 0     |      |
|       |      |            |       |      |
|       |      |            |       |      |
|       |      |            |       |      |
|       |      |            |       |      |
|       |      |            |       |      |
|       |      |            |       |      |
|       |      |            |       |      |

Figure 2-32 Static Group Configuration

The window includes the following fields:

| Object        | Description                               |
|---------------|-------------------------------------------|
| Index         | Indicates the ID of this particular VLAN. |
| Port          | Select the port from the list             |
| IP Address    | Enter the IP address                      |
| Group VLAN ID | Enter the Group VLAN ID from 1 to 4094    |

#### 2.6.4.6. Group VLAN Info

On this page, it shows the Group VLAN information.

| Index | Port | Туре | IP Address | Group VLAN | User VLAN |
|-------|------|------|------------|------------|-----------|
|       |      |      |            |            |           |
|       |      |      |            |            |           |
|       |      |      |            |            |           |
|       |      |      |            |            |           |
|       |      |      |            |            |           |
|       |      |      |            |            |           |
|       |      |      |            |            |           |
|       |      |      |            |            |           |
|       |      |      |            |            | Defease   |

Figure 2-33 Group VLAN Info

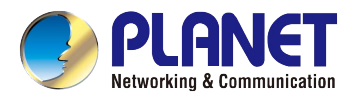

## 2.6.5 ONU Auth Configuration

| ONU Auth Configuratio                                   | n        |           |         |
|---------------------------------------------------------|----------|-----------|---------|
| ONU Auth Configuration<br>cm.vs.olt.onuauth.description |          |           |         |
| ONU Auth Configuration                                  | PON Port | Auth Mode | e       |
|                                                         | PON1     | None      | -       |
| Black List                                              | PON2     | None      | •       |
|                                                         |          | Apply     | Refresh |
|                                                         |          |           | Cancel  |

Figure 2-34 ONU Auth Configuration

#### 2.6.5.1. Auth Mode

On this page, you can select the Auth mode to None, Mac Model, Loid and Hybrid.

| PON Port | Auth Mo | de |
|----------|---------|----|
| PON1     | None    | *  |
| PON2     | None    | -  |
| ÷        |         |    |
|          |         |    |
|          |         |    |

Figure 2-35 Auth Mode

#### 2.6.5.2. Black List

On this page, you can enter the MAC address to add the black list.

|      | FON POIL |   | MAC Add           | lress |
|------|----------|---|-------------------|-------|
| PON1 |          | - | 11-22-33-44-55-66 | 6     |
| FUNT |          |   | 11-22-33-44-55-00 | 0     |
|      |          |   |                   |       |
|      |          |   |                   |       |

Figure 2-36 MAC Black List

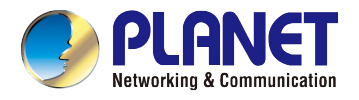

#### 2.6.5.3. White List

On this page, you can enter the MAC address to add the white list.

| DONIA |         |              |   |
|-------|---------|--------------|---|
| FUNT  | ▼ 11-22 | -33-44-55-60 | 6 |
| FUNT  | 11-22   | -33-44-55-01 | 0 |
|       |         |              |   |
|       |         |              |   |

Figure 2-37 MAC White List

#### 2.6.5.4. LOID White List

On this page, you can add the LOID white list.

| 1 123456789 |
|-------------|
|             |
|             |
|             |

Figure 2-38 LOID White List

| Object        | Description                                    |
|---------------|------------------------------------------------|
| PON Port      | Select the PON port fom the list               |
| LOID Value    | Enter the LOID value. The length is 1 to 24    |
| LOID Password | Enter the LOID password. The length is 1 to 12 |

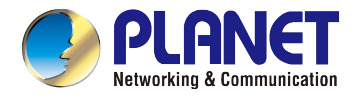

## 2.6.6 ACL Configuration

ACL is an acronym for Access Control List. It is the list table of ACEs, containing access control entries that specify individual users or groups permitted or denied to specific traffic objects, such as a process or a program.

Each accessible traffic object contains an identifier to its ACL. The privileges determine whether there are specific traffic object access rights.

| ACL Configuration  |    |   |      |           |                |         |
|--------------------|----|---|------|-----------|----------------|---------|
| ACL Configuration  |    |   |      |           |                | E       |
| Port Configuration | ld | * | Mode | Source IP | Source IP Mask | Add     |
| Extend IP ACL      |    |   |      |           |                | Delete  |
| Port Base ACL      |    |   |      |           |                | Apply   |
| ACL Port Binding   |    |   |      |           |                | Refresh |
|                    |    |   |      |           |                | Cancel  |

Figure 2-39 ACL Configuration

## 2.6.6.1. Standard IP ACL

| ld | ▲ Mod | le | Source IP     | Source IP Mask | Add    |
|----|-------|----|---------------|----------------|--------|
| 1  | deny  | -  | 192.168.0.100 | 255.255.255.0  | Delete |
|    |       |    |               |                |        |
|    | ÷     |    |               |                | Apply  |

#### Figure 2-40 Standard IP ACL

| Object         | Description                                       |
|----------------|---------------------------------------------------|
| ID             | Indicates the ID of this IP ACL                   |
| Mode           | Select <b>permit</b> or <b>deny</b> from the list |
| Source IP      | Enter the source IP                               |
| Source IP Mask | Enter the source mask                             |

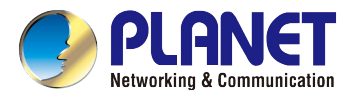

### 2.6.6.2. Extend IP ACL

It is the extension of the IP standard ACL. On this page, you can permit or deny the IP address of both source and destination. Press "Add" for more information.

| •••• Extend IP A | ACL Configuration |                     |                           |
|------------------|-------------------|---------------------|---------------------------|
| Extend IP AC     | CL Configuration  |                     |                           |
| ld               | 1000              | Mode                | <b>_</b>                  |
| Protocol         | 0                 | DSCP Value          | 0                         |
| Source Port      | 0                 | Destination Port    | 0                         |
| Source IP        |                   | Source IP Mask      | (* 18 A                   |
| Destination Ip   |                   | Destination IP Mask | (m. 19 19)                |
|                  |                   |                     |                           |
|                  |                   |                     |                           |
|                  |                   |                     |                           |
|                  |                   |                     |                           |
|                  |                   |                     | <u>O</u> K <u>C</u> ancel |

Figure 2-41 Extend IP ACL

| Object           | Description                                       |
|------------------|---------------------------------------------------|
| ID               | Indicates the ID of this IP ACL                   |
| Mode             | Select <b>permit</b> or <b>deny</b> from the list |
| Protocol         | Enter the protocol 6 or 17                        |
| DSCP Value       | Enter the DSCP value between 1 to 63              |
| Source Port      | Enter the source port between 1 to 65535          |
| Destination Port | Enter the destination port between 1 to 65535     |

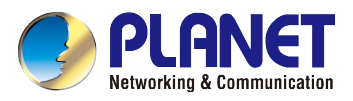

| Source IP           | Enter the source IP        |
|---------------------|----------------------------|
| Source IP Mask      | Enter the source mask      |
| Destination IP      | Enter the destination IP   |
| Destination IP Mask | Enter the destination mask |

#### 2.6.6.3. MAC ACL

This ACL is based on MAC address. It can filter data packages both the source MAC address and destination MAC address. Press "**Add**" for more information.

| - MAC ACL C     | onfiguration |                      |                          |
|-----------------|--------------|----------------------|--------------------------|
| MAC ACL Co      | nfiguration  |                      |                          |
| ld              | 2000         | Mode                 | <b>_</b>                 |
| VLAN Id         | 0            | Cos Value            | -1                       |
| Source Mac      |              | Source Mac Mask      |                          |
| Destination Mac |              | Destination MAC Mask |                          |
| Ethernet Type   |              | Ethernet Type Mask   |                          |
|                 |              |                      |                          |
|                 |              |                      |                          |
|                 |              |                      |                          |
|                 |              |                      |                          |
|                 |              |                      | <u>QK</u> <u>C</u> ancel |

## Figure 2-42 MAC ACL

| Object | Description                                       |
|--------|---------------------------------------------------|
| ID     | Indicates the ID of this MAC ACL                  |
| Mode   | Select <b>permit</b> or <b>deny</b> from the list |

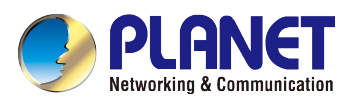

| VLAN ID              | Enter the VLAN ID between 0 and 4094 |
|----------------------|--------------------------------------|
| CoS Value            | Enter the CoS value between -1 and 7 |
| Source Mac           | Enter the source MAC address         |
| Source Mac Mask      | Enter the source MAC mask            |
| Destination Mac      | Enter the destination MAC address    |
| Destination MAC Mask | Enter the destination MAC mask       |
| Ethernet Type        | Enter the Ethernet type              |
| Ethernet Type Mask   | Enter the Ethernet type mask         |

## 2.6.6.4. Port-based ACL

Press "Add" for more information.

| 🚥 Port Binding   | g ACL Configuration |                       | 🔀                         |
|------------------|---------------------|-----------------------|---------------------------|
| Port Binding     | ACL Configuration   |                       |                           |
| ld               | 5000                | Mode                  | <b>_</b>                  |
| Ethernet Type    |                     | Cos Value             | -1                        |
| Source Mac       |                     | Source Mac Mask       |                           |
| Destination Mac  |                     | Destination Mac Mask  |                           |
| VLAN             | 0                   | VLAN Mask             | 0                         |
| 0 ID             |                     | 0                     |                           |
| Source IP        | */ (* *)            | Source IP Mask        |                           |
| Destination IP   | 20 (2 2             | Destination IP Mask   |                           |
| Protocol         | -1                  | Protocol Mask         | 255                       |
| DSCP Value       | -1                  | DSCP Mask             | 0                         |
| Source Port      | -1                  | Source Port Mask      |                           |
| Destination Port | -1                  | Destination Port Mask |                           |
|                  |                     |                       | <u>O</u> K <u>C</u> ancel |

Figure 2-43 Port-based ACL

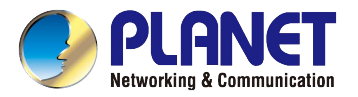

| Object                | Description                                       |
|-----------------------|---------------------------------------------------|
| ID                    | Indicates the ID of this MAC ACL                  |
| Mode                  | Select <b>permit</b> or <b>deny</b> from the list |
| Ethernet Type         | Enter the Ethernet type                           |
| CoS Value             | Enter the CoS value between -1 and 7              |
| Source Mac            | Enter the source MAC address                      |
| Source Mac Mask       | Enter the source MAC mask                         |
| Destination Mac       | Enter the destination MAC address                 |
| Destination MAC Mask  | Enter the destination MAC mask                    |
| VLAN                  | Enter the VLAN between 0 and 4094                 |
| VLAN Mask             | Enter the VLAN mask between 0 and 4095            |
| Source IP             | Enter the source IP                               |
| Source IP Mask        | Enter the source mask                             |
| Destination IP        | Enter the destination IP                          |
| Destination IP Mask   | Enter the destination mask                        |
| Protocol              | Enter the protocol between -1 and 255             |
| Protocol Mask         | Enter the protocol mask between 0 and 255         |
| DSCP Value            | Enter the DSCP value between -1 and 255           |
| DSCP Mask             | Enter the DSCP mask between 0 and 255             |
| Source Port           | Enter the source port between -1 and 65535        |
| Source Port Mask      | Enter the source port mask                        |
| Destination Port      | Enter the destination port between -1 and65535    |
| Destination Port Mask | Enter the destination port mask                   |

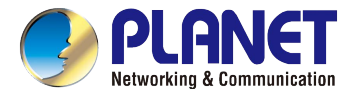

## 2.6.6.5. QoS-based ACL

Bind this ACL to a port, and it will limit the data by the priority. Press "Add" for more information.

| 🚥 QoS Data C     | onfiguration |                       |                           |
|------------------|--------------|-----------------------|---------------------------|
| QoS Data Co      | nfiguration  |                       |                           |
| ld               | 6000         | Out Packet Priority   | 0                         |
| TransQueue       | 0            | Rule Priority         | 1                         |
| Ethernet Type    |              | Cos Value             | -1                        |
| Source Mac       |              | Source Mac Mask       |                           |
| Destination Mac  |              | Destination Mac Mask  |                           |
| VLAN             | 0            | VLAN Mask             | 0                         |
| Source IP        | •2 (r •      | Source IP Mask        |                           |
| Destination IP   |              | Destination IP Mask   |                           |
| Protocol         | -1           | Protocol Mask         | 0                         |
| DSCP Value       | -1           | DSCP Mask             | 0                         |
| Source Port      | -1           | Source Port Mask      |                           |
| Destination Port | -1           | Destination Port Mask |                           |
|                  |              |                       | <u>O</u> K <u>C</u> ancel |

Figure 2-44 QoS-based ACL

| Object              | Description                                   |
|---------------------|-----------------------------------------------|
| ID                  | Indicates the ID of this QoS ACL              |
| Out Packet Priority | Enter the Out Packet Priority between 0 and 8 |
| Trans Queue         | Enter the Trans Queue between 0 and 7         |
| Rule Priority       | Enter the Rule Priority between 1 and 12      |
| Ethernet Type       | Enter the Ethernet type                       |

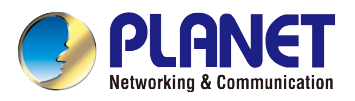

| CoS Value             | Enter the CoS value between -1 and 7            |
|-----------------------|-------------------------------------------------|
| Source Mac            | Enter the source MAC address                    |
| Source Mac Mask       | Enter the source MAC mask                       |
| Destination Mac       | Enter the destination MAC address               |
| Destination MAC Mask  | Enter the destination MAC mask                  |
| VLAN                  | Enter the VLAN between 0 and 4094               |
| VLAN Mask             | Enter the VLAN mask between 0 and 4095          |
| Source IP             | Enter the source IP                             |
| Source IP Mask        | Enter the source mask                           |
| Destination IP        | Enter the destination IP                        |
| Destination IP Mask   | Enter the destination mask                      |
| Protocol              | Enter the protocol between -1 and 255           |
| Protocol Mask         | Enter the protocol mask between 0 and 255       |
| DSCP Value            | Enter the DSCP value between -1 and 255         |
| DSCP Mask             | Enter the DSCP mask between 0 and 255           |
| Source Port           | Enter the source port between -1 and 65535      |
| Source Port Mask      | Enter the source port mask                      |
| Destination Port      | Enter the destination port between -1 and 65535 |
| Destination Port Mask | Enter the destination port mask                 |

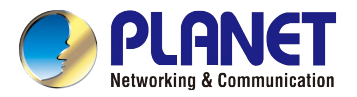

## 2.6.6.6. ACL Port Binding

When you create an ACL list, the ACL Port Binding would take effect. The index will appear automatically when created.

| Index    |          |        |      |   | Port | <br> |             |        |       |
|----------|----------|--------|------|---|------|------|-------------|--------|-------|
|          |          |        |      |   |      |      |             |        | <br>· |
| 🚥 Ple    | ase Sele | ect Po | rt   |   |      |      |             | X      | R     |
| Pleas    | e Selec  | t Port | t    |   |      |      |             | E.     |       |
| Port > > |          |        |      |   |      |      |             |        |       |
|          | GE1      | Г      | GE2  | Г | GE3  | Г    | GE4         | Г      |       |
|          | PON1     | Г      | PON2 |   |      |      |             |        |       |
|          |          |        |      |   |      |      |             |        |       |
|          |          |        |      |   |      |      |             |        |       |
|          |          |        |      |   |      |      |             |        |       |
|          |          |        |      |   |      |      |             |        |       |
|          |          |        |      |   |      |      |             |        |       |
|          |          |        |      |   | 1    | 0    | $\langle  $ | Cancel |       |

Figure 2-45 ACL Port Binding

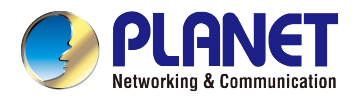

## 2.6.7 DHCP Configuration

## 2.6.7.1. DHCP Server Configuration

| m DHCP Configuration                           |                     |                                   |        |
|------------------------------------------------|---------------------|-----------------------------------|--------|
| DHCP Configuration                             |                     |                                   |        |
| Tree Content Filter                            |                     |                                   |        |
| Port Configuration                             | DHCP Current State  | Disable                           |        |
| DHCP Server Configuration                      | DHCP Start IP       | 192 . 168 . 0 . 20                |        |
| DHCP Lease Table                               | DHCP End IP         | 192 . 168 . 0 . 254               |        |
| DHCP Relay Configuration     DHCP Relay Server | DHCP SubNet Mask    | 0.0.0.0                           |        |
|                                                | DHCP GateWay        | 0.0.0.0                           |        |
| DHCP Snooping Port Configuration               | DHCP DNS1           | 0.0.0.0                           |        |
| DHCP Snooping VLAN                             | DHCP DNS2           | 0.0.0.0                           |        |
|                                                | DHCP DNS3           | 0.0.0.0                           |        |
|                                                | DHCP WINS           |                                   |        |
|                                                | DHCP Lease Time     | 64000                             |        |
|                                                | DHCP Interface VLAN |                                   |        |
|                                                | DHCP Control        | Enable                            |        |
| < <u> </u>                                     |                     | <u>C</u> ommit <u>r</u> efresh(R) |        |
|                                                |                     |                                   | Cancel |

## Figure 2-46 DHCP Server Configuration

| Object              | Description                                                                  |
|---------------------|------------------------------------------------------------------------------|
| DHCP Current State  | Select Enable or Disable the DHCP server from the list. Default is "Disable" |
| DHCP Start IP       | Enter the DHCP server start IP                                               |
| DHCP End IP         | Enter the DHCP server end IP                                                 |
| DHCP Subnet Mask    | Enter the DHCP Subnet mask                                                   |
| DHCP Gateway        | Enter the DHCP Gateway                                                       |
| DHCP DNS1           | Enter the DHCP DNS1                                                          |
| DHCP DNS2           | Enter the DHCP DNS2                                                          |
| DHCP DNS3           | Enter the DHCP DNS3                                                          |
| DHCP WINS           | Enter the DHCP WINS                                                          |
| DHCP Lease Time     | Enter the DHCP lease time from 0 to 65535                                    |
| DHCP Interface VLAN | Enter the DHCP interface VLAN                                                |
| DHCP Control        | Enable or Disable the DHCP control. Default is "Enable"                      |

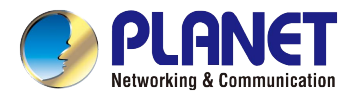

#### 2.6.7.2. DHCP Relay Configuration

Configure DHCP Relay on this page. **DHCP Relay** is used to forward and to transfer DHCP messages between the clients and the server when they are not on the same subnet domain.

| DHCP Configuration                                                                                                    |                   |             |                      |         |
|----------------------------------------------------------------------------------------------------|-------------------|-------------|----------------------|---------|
| DHCP Configuration                                                                                                    |                   |             |                      |         |
| Tree Content Filter                                                                                                    | Relay Server VLAN |             | Relay Server IP List |         |
| Port Configuration     DHCP Server Configuration     DHCP Server Configuration     DHCP Lease Table     DHCP Relay Configuration     DHCP Relay Configuration     DHCP Relay Server     DHCP Snooping Configuration     DHCP Snooping Port Configurati(     DHCP Snooping PLAN     DHCP Snooping Binding Configu |                   |             |                      |         |
| 4 <b>F</b>                                                                                                    |                   | <u>A</u> dd | Delete Apply(S)      | Refresh |
|                                                                                                    |                   |             |                      | Cancel  |

#### Figure 2-47 DHCP Relay Configuration

#### 2.6.7.3. DHCP Snooping Configuration

The addresses assigned to DHCP clients on unsecure ports can be carefully controlled using the dynamic bindings registered with DHCP Snooping. DHCP snooping allows a switch to protect a network from rogue DHCP servers or other devices which send port-related information to a DHCP server. This information can be useful in tracking an IP address back to a physical port.

| DHCP Configuration  |                                                                                                    |                                                   |        |
|---------------------|----------------------------------------------------------------------------------------------------|---------------------------------------------------|--------|
| DHCP Configuration  |                                                                                                    |                                                   |        |
| Tree Content Filter | DHCP Snooping Control status<br>DHCP Option82 Control status<br>DHCP Option82 Strategy status<br>DHCP Snooping Error Recovery status<br>DHCP Snooping Error Recovery Interval<br>Snooping Binding DeleteTime | Disable<br>Disable<br>Keep<br>Enable<br>30<br>300 |        |
|                     |                                                                                                    |                                                   | Cancel |

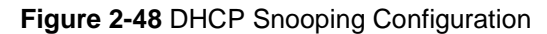

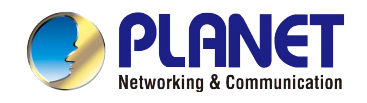

#### • DHCP Configuration

| DHCP Snooping Control sta  | atus           | Disable 💌 |
|----------------------------|----------------|-----------|
| DHCP Option82 Control sta  | tus            | Disable 💌 |
| DHCP Option82 Strategy sta | atus           | Keep 💌    |
| DHCP Snooping Error Reco   | overy status   | Enable 💌  |
| DHCP Snooping Error Reco   | overy Interval | 30        |
| Snooping Binding DeleteTir | ne             | 300       |
|                            |                |           |
|                            |                |           |
|                            |                |           |
|                            |                | 11        |

Figure 2-49 DHCP Configuration

The window includes the following fields:

| Object                  | Description                                                                  |
|-------------------------|------------------------------------------------------------------------------|
| DHCP Snooping Control   | Select Enable or Disable the DHCP Snooping Control from the list. Default is |
| status                  | "Disable"                                                                    |
| DHCP Option82 Control   | Select Enable or Disable the DHCP Option82 Control from the list. Default is |
| status                  | "Disable"                                                                    |
| DHCP Option82 Strategy  | Select Drop, Keep or Replace the DHCP Option82 Strategy from the list.       |
| status                  | Default is " <b>Keepe</b> "                                                  |
| DHCP Snooping Error     | Select Enable or Disable the DHCP Snooping Error Recovery from the list.     |
| Recovery status         | Default is " <b>Enable</b> "                                                 |
| DHCP Snooping Error     | Enter the DHCP Speeping Error Receivery interval from 0 to 65525             |
| Recovery Interval       |                                                                              |
| Snooping Binding Delete | Enter the Speeping Rinding delete time from 0 to 65525                       |
| Time                    |                                                                              |

#### • DHCP Snooping Port

All the port type is untrust by default. The "Port User Circuit" and "Port User Remate ID" are the parameters of Option82. The "Port Rate Limit" is about the port maximum speed of receiving the DHCP packet. It doesn't limit by default.

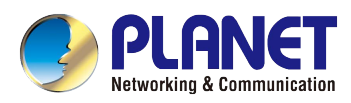

| Port Index | Port Ty | pe | Port User Circuit ID | Port User Remate ID | Port Rate Limit |
|------------|---------|----|----------------------|---------------------|-----------------|
| 1          | Untrust | -  |                      |                     | 0               |
| 2          | Untrust | *  |                      |                     | 0               |
| }          | Untrust | -  |                      |                     | 0               |
| -          | Untrust | -  |                      |                     | 0               |
| 5          | Untrust | -  |                      | -                   | 0               |
| )          | Untrust | -  |                      |                     | 0               |
|            |         |    |                      |                     |                 |
|            |         |    |                      | Apply(S             | <u>R</u> efresh |

Figure 2-50 DHCP Snooping Port

The window includes the following fields:

| Object               | Description                                                 |
|----------------------|-------------------------------------------------------------|
| Port Index           | Indicates the Port of this OLT                              |
| Port Type            | Select Trust or Untrust from the list. Default is "Untrust" |
| Port User Circuit ID | Enter the Port User Circuit ID                              |
| Port User Remote ID  | Enter the Port User Remote ID                               |
| Port Rate Limit      | Enter the Port Rate Limit from 0 to 4096.                   |

#### • DHCP Snooping VLAN

This page shows the VLAN. All the DHCPs offering packets will be forbidden in this VLAN. The DHCP clients will not get the IP address by this VLAN ID.

| DHCP Snooping VLAN      |  |  |
|-------------------------|--|--|
| DHCP Snooping VLAN List |  |  |
|                         |  |  |
|                         |  |  |
|                         |  |  |
|                         |  |  |
|                         |  |  |
|                         |  |  |

Figure 2-51 DHCP Snooping VLAN

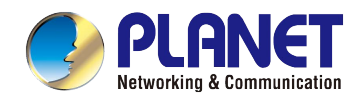

#### • DHCP Snooping Binding Configuration

| ID | Index | MAC Addr | VLAN | IP | Port Index | Lease | Binding Type |
|----|-------|----------|------|----|------------|-------|--------------|
| 0  | 0     |          | 0    |    | 0          | 0     | •            |
|    | 10    |          |      |    | 8          |       |              |
|    |       |          |      |    |            |       |              |
|    |       |          |      |    |            |       |              |
|    |       |          |      |    |            |       |              |
|    |       |          |      |    |            |       |              |

## Figure 2-52 DHCP Snooping Binding Configuration

The window includes the following fields:

| Object       | Description                                            |
|--------------|--------------------------------------------------------|
| ID           | Indicates the ID of the binding configuration          |
| Index        | Indicates the Index of this OLT                        |
| MAC Address  | Enter the MAC address                                  |
| IP           | Enter the IP                                           |
| Port Index   | Indicates the Port of this OLT                         |
| Lease        | Enter the Lease time                                   |
| Binding Type | Select SnBinding Type.Static or SnBinding Type.Dynamic |

## 2.6.8 RSTP Configuration

| ••• RSTP Configuration Main Vie | W                                                                                       |                                                            |        |
|---------------------------------|-----------------------------------------------------------------------------------------|------------------------------------------------------------|--------|
|                                 |                                                                                         |                                                            |        |
| Tree Content Filter             | RSTP Status<br>Max Age<br>Bridge Priority<br>Bridege MAC<br>Hello Time<br>Forward Delay | Disable   20   32768   2   15   Configuration(E)   Refresh |        |
|                                 |                                                                                         |                                                            | Cancel |

Figure 2-53 RSTP Configuration

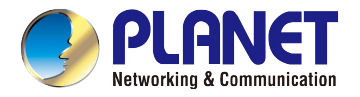

without creating forwarding loops.

## 2.6.8.1. RSTP Bridge Configuration

| Max Age         | 20    |
|-----------------|-------|
| Bridge Priority | 32768 |
| Bridege MAC     |       |
| Hello Time      | 2     |
| Forward Delay   | 15    |

Rapid Spanning Tree Protocol (RSTP) : Detects and uses network topologies that provide faster spanning tree convergence,

Figure 2-54 RSTP Bridge Configuration

| Object          | Description                                                                         |
|-----------------|-------------------------------------------------------------------------------------|
| RSTP Status     | Select Enable or Disable the RSTP. Default is "Disable"                             |
|                 | The maximum age of the information transmitted by the Bridge when it is the         |
|                 | Root Bridge. Valid values are in the range from 6 to 40 seconds.                    |
| Max. Age        | -Default: 20                                                                        |
|                 | -Minimum: The higher of 6 or [2 x (Hello Time + 1)].                                |
|                 | -Maximum: The lower of 40 or [2 x (Forward Delay -1)]                               |
|                 | Controls the bridge priority. Lower numeric values have better priority. The bridge |
| Bridge Priority | priority plus the MSTI instance number, concatenated with the 6-byte MAC            |
|                 | address of the switch forms a Bridge Identifier.                                    |
| Bridge MAC      | It shows the Bridge MAC address                                                     |
|                 | The time that controls the switch to send out the BPDU packet to check STP          |
| Hello Time      | current status.                                                                     |
|                 | Enter a value between 1 and10.                                                      |
|                 | The delay used by STP Bridges to transit Root and Designated Ports to               |
|                 | Forwarding (used in STP compatible mode). Valid values are in the range from 4      |
| Forward Delay   | to 30 seconds                                                                       |
| Forward Delay   | -Default: 15                                                                        |
|                 | -Minimum: The higher of 4 or [(Max. Message Age / 2) + 1]                           |
|                 | -Maximum: 30                                                                        |

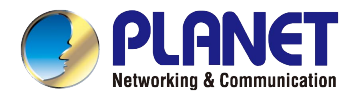

## 2.6.8.2. RSTP Port

| Port Id | Port RSTP Status | RstpPortInfo.rstp | RstpPortInfo.rst | Port Oper Edge | . Port P2P Satus |
|---------|------------------|-------------------|------------------|----------------|------------------|
| 1       | Enable 👻         | 128               | 200000           | Enable 💌       | Enable 💌         |
| 2       | Enable 💌         | 128               | 200000           | Enable 💌       | Enable 💌         |
| 3       | Enable 💌         | 128               | 200000           | Enable 💌       | Enable 💌         |
| 4       | Enable 👻         | 128               | 200000           | Enable 👻       | Enable           |

This page allows the user to inspect the current RSTP port configurations, and possibly change them as well.

#### Figure 2-55 RSTP Port

The window includes the following fields:

| Object                           | Description                                                                          |
|----------------------------------|--------------------------------------------------------------------------------------|
| Port ID                          | The OLT port number of the logical RSTP port.                                        |
| Port RSTP Status                 | Display the current RSTP state. Select Enable or Disable.                            |
|                                  | Controls the port priority. This can be used to control priority of ports having     |
| RSTP                             | identical port cost.                                                                 |
| PortInfo.RSTPPortPrioritySet     | Default: 128                                                                         |
|                                  | Range: 0-240, in steps of 16                                                         |
|                                  | Controls the path cost incurred by the port. The Auto setting will set the path cost |
| DETD                             | as appropriate by the physical link speed, using the 802.1D recommended              |
| ROIP<br>Bartinta BSTBBartCastSat | values. The path cost is used when establishing the active topology of the           |
| Fortimo.K3TFFOrtCost3et          | network. Lower path cost ports are chosen as forwarding ports in favor of higher     |
|                                  | path cost ports. Valid values are in the range from 1 to 200000.                     |
|                                  | Controls whether the bridge should enable automatic edge detection on the            |
| Port Oper Edge Status            | bridge port. This allows operEdge to be derived from whether BPDU's are              |
|                                  | received on the port or not.                                                         |
|                                  | Controls whether the port is connected to a point-to-point LAN rather than a         |
| Port D2D Status                  | shared medium. This can be automatically determined, or forced either true or        |
| ruit rzr Jialus                  | false. Transitions to the forwarding state are faster for point-to-point LANs rather |
|                                  | than shared media.                                                                   |

## 2.6.8.3. RSTP Port Status

This page shows the RSTP port status.

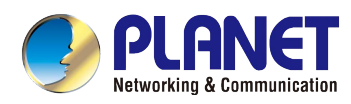

| Port Index | Port Role | Port Status | Port Cost | Port Priority | Port P2F |
|------------|-----------|-------------|-----------|---------------|----------|
|            |           |             |           |               |          |
|            |           |             |           |               |          |
|            |           |             |           |               |          |
|            |           |             |           |               |          |
|            |           |             |           |               |          |

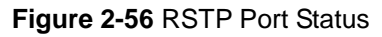

#### 2.6.8.4. RSTP Root Bridge

This page shows the RSTP Root Bridge status.

| Path Cost To Root Bridge | 0     |
|--------------------------|-------|
| Root Port                | 0     |
| Root Max Age             | 20    |
| Root Bridge Priority     | 32768 |
| Root Bridge Mac          |       |
| Root Hello Time          | 2     |
| Root Forward Delay       | 15    |

Figure 2-57 RSTP Root Bridge

## 2.6.9 Static Route Configuration

When configuring the VLAN IP address and then adding the static route, the network in the different network segment can communicate with each other.

| Static Route     Static Route T     Static Route Confi | Table<br>able<br>guration |              | E S                       |
|--------------------------------------------------------|---------------------------|--------------|---------------------------|
| Index                                                  | IP Address                | Mask         | Gateway                   |
|                                                        | Add                       | elete Apply( | <u>S)</u> <u>R</u> efresh |
|                                                        |                           |              | Cancel                    |

Figure 2-58 Static Route Table

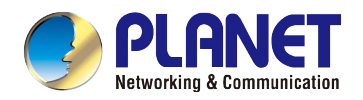

Press "Add" and enter the IP address, mask and gateway.

## 2.6.10 QoS Configuration

Quality of Service (QoS) is an advanced traffic prioritization feature that allows you to establish control over network traffic. QoS enables you to assign various grades of network service to different types of traffic, such as multi-media, video, protocol-specific, time critical, and file-backup traffic.

QoS reduces bandwidth limitations, delay, loss, and jitter. It also provides increased reliability for delivery of your data and allows you to prioritize certain applications across your network. You can define exactly how you want the switch to treat selected applications and types of traffic.

| - QOS Configuration                                                                                             |                                                                |                                |
|----------------------------------------------------------------------------------------------------|----------------------------------------------------------------|--------------------------------|
| QOS Configuration<br>QOS queue configuration. Show weight<br>list.<br>If you select "spwrr" model, Index of 4-7 | ed queue scheduling model list and<br>the value 0 is mean "SP" | I mixed queue scheduling model |
| E 🥭 Root<br>I 🖶 Queue Scheduler Model                                                                           | QOS Queue Scheduler Model                                      | Strict<br>Apply<br>Refresh     |
|                                                                                                    |                                                                | <u>C</u> ancel                 |

#### Figure 2-59 QoS Configuration

## 2.6.10.1. Strict

| QOS Queue Scheduler Model | strict | <b>-</b> |
|---------------------------|--------|----------|
|                           |        | Apply    |
|                           |        | Refresh  |

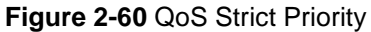

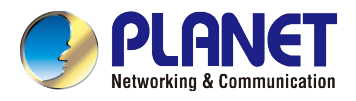

## 2.6.10.2. Weight

| Index | Weight | Apply   |
|-------|--------|---------|
| 0     | 1      | Refresh |
| 1     | 2      |         |
| 2     | 4      | -       |
| 3     | 8      |         |
| 4     | 16     |         |
| 5     | 32     |         |
| 6     | 64     |         |
| 7     | 127    |         |

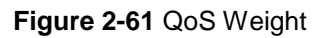

#### 2.6.10.3. SP+WRR

|   | and the second second |      |        |
|---|-----------------------|------|--------|
| 1 |                       | - 12 | Refres |

Figure 2-62 QoS SP+WRR

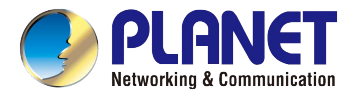

## 2.6.11 ONU Template Configuration

This page is about the OLT configuring the template for ONU, according to the characteristics of multiple services (data, voice and alarm). Integrated in an ONU, huge quantity terminals and configurations are similar. It can be binded by the user manually.

| 🚥 ONU Template Configuration                                                | on                        |                    |                    |                    |         |
|-----------------------------------------------------------------------------|---------------------------|--------------------|--------------------|--------------------|---------|
| ONU Template Configuratio<br>ONU template configuration, Includin           | n<br>og of DBA, SRV, Volf | P, Alarm.          |                    |                    |         |
| Tree Content Filter                                                         | Template Name             | Upstream FIR(Kbps) | Upstream CIR(Kbps) | Upstream PIR(Kbps) | Refresh |
| D. CH Poot                                                                  |                           |                    |                    |                    | Add     |
| DBA Bandwidth Template                                                      |                           |                    |                    |                    | Edit    |
| Service (SRV) Template<br>Voice (VoIP) Template<br>Alarm Threshold Template |                           |                    |                    |                    | Delete  |
| ×*                                                                          | •                         |                    |                    | ×                  |         |
|                                                                             |                           |                    |                    |                    | Cancel  |

Figure 2-63 ONU Template Configuration

#### 2.6.11.1. DBA Bandwidth Template

Press "Add" to edit the DBA bandwidth profile.

| - ONU Port DBA Pr                                                                                  | ofile 🛛 🔀                 |
|----------------------------------------------------------------------------------------------------|---------------------------|
| ONU Port DBA Pro                                                                                   | file                      |
| Template Name<br>Upstream FIR(Kbps)<br>Upstream CIR(Kbps)<br>Upstream PIR(Kbps)<br>Upstream Weight |                           |
| Downstream PIR(Kbps)<br>Downstream Weight                                                          |                           |
|                                                                                                    | <u>O</u> K <u>C</u> ancel |

Figure 2-64 DBA Bandwidth Template

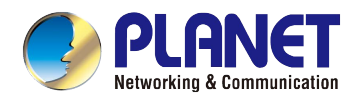

The window includes the following fields:

| Object                | Description                                      |
|-----------------------|--------------------------------------------------|
| Template Name         | Enter the template name                          |
| Upstream FIR (Kbps)   | Configure the upstream FIR for the template      |
| Upstream CIR (Kbps)   | Configure the upstream CIR for the template      |
| Upstream PIR (Kbps)   | Configure the upstream PIR for the template      |
| Upstream Weight       | Configure the upstream weight for the template   |
| Downstream PIR (Kbps) | Configure the downstream PIR for the template    |
| Downstream Weight     | Configure the downstream weight for the template |

## 2.6.11.2. Service (SRV) Template

Press "Add" to edit the Service (SRV) template.

| 🚥 Template Config                  |                 |
|------------------------------------|-----------------|
| Template Config<br>Template Config |                 |
| Template Name 1                    |                 |
|                                    | <u>OK</u> ancel |

Figure 2-65 Service (SRV) Template

## 2.6.11.3. Voice (VoIP) Template

Press "Add" to edit the Voice (VoIP) template.

| Tree Content Filter                                                                                                    | Template Name                                       | ▼ Add | Edit | Delete Commit |
|----------------------------------------------------------------------------------------------------|-----------------------------------------------------|-------|------|---------------|
| I<br>□ <sup>_</sup> /# Root                                                                                                    | *** Template Config                                 |       |      |               |
| Bardwidth Template     Bardwidth Template     Bervice (SRV) Template     Voice (VoIP) Template     Alarm Threshold Templat     Batch Configuration     Template Binding | Template Config<br>Template Config<br>Template Name |       |      |               |

Figure 2-66 Service (SRV) Template

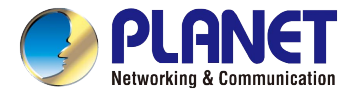

## 2.6.11.4. Alarm Threshold Template

 $\label{eq:press} \ensuremath{\text{Press}}^* \ensuremath{\text{Add}}\ensuremath{\text{"to edit the Alarm Threshold template.}}$ 

| Tree Content Filter                                                                                                    | Template Name                      | ▼ Add | Edit | Delete | Commit |
|----------------------------------------------------------------------------------------------------|------------------------------------|-------|------|--------|--------|
| Root                                                                                                    | I Template Config                  |       | X    |        |        |
| DBA Bandwidth Template     Service (SRV) Template     Voice (VoIP) Template     Alarm Threshold Template     Batch Configuration | Template Config<br>Template Config |       | Es   |        |        |
| Em 🖶 Template Binding                                                                                                    | Template Name                      |       |      |        |        |

Figure 2-67 Alarm Threshold Template

## 2.6.11.5. Template Binding

Select the ONU first.

| - Select Object                |                  |
|--------------------------------|------------------|
| Select Object<br>Select Object |                  |
|                                |                  |
| <u></u>                        | K <u>C</u> ancel |

Figure 2-68 Template Binding Select Object

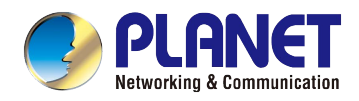

And then configure the profile.

| PON Port | ONU Index        | DBA Template    | Service Template | Voice Template | Alarm Template | Select              |
|----------|------------------|-----------------|------------------|----------------|----------------|---------------------|
| PON 1    | According to t   | he choice of ON | NU binding prot  | file accor 🔀   |                | select object first |
|          | According to the | e choice of ON  | U binding pro    | fi             |                |                     |
|          |                  |                 |                  |                |                | Configure           |
|          | DBA Template     |                 |                  | <u>×</u>       |                | Refresh             |
|          | Service Template |                 |                  | *              |                |                     |
|          | Voice Template   |                 |                  | <u> </u>       |                |                     |
|          | Alarm Template   |                 |                  | ¥              |                |                     |

Figure 2-69 Template Binding Configure Profile

## 2.6.12 Alarm Configuration

Configure all the alarms including OLT system alarm and ONU alarm.

| - Alarm Configuration                                    |             |                            |     |           |             |             |         |
|----------------------------------------------------------|-------------|----------------------------|-----|-----------|-------------|-------------|---------|
| Alarm Configuration<br>Alarm Configuration, Including PO | N Optical / | Alarm Configuration, Alarm | Cor | itrol     |             |             | Es      |
| E - 🔑 Alarm Configuration                                | Port        | Alarm Type                 |     | Status +  | Alarm Thres | Clear Thres | Apply   |
| Alarm Control                                            | PON1        | txPowerHighAlarm(dBm)      | -   | Disable 💌 | 0           | 0           | Refresh |
| Alarm Control Threshold                                  | PON1        | txPowerLowAlarm(dBm)       | •   | Disable 💌 | 0           | 0           |         |
|                                                          | PON1        | txBiasHighAlarm(mA)        | *   | Disable 👻 | 0           | 0           |         |
|                                                          | PON1        | txBiasLowAlarm(mA)         | •   | Disable 💌 | 0           | 0           |         |
|                                                          | PON1        | vccHighAlarm(V)            | -   | Disable 💌 | 0           | 0           |         |
|                                                          | PON1        | vccLowAlarm(V)             | •   | Disable 💌 | 0           | 0           |         |
|                                                          | PON1        | tempHighAlarm(°C)          | •   | Disable 👻 | 0           | 0           |         |
|                                                          | PON1        | tempLowAlarm(°C)           | Ŧ   | Disable 💌 | 0           | 0           |         |
|                                                          | PON2        | txPowerHighAlarm(dBm)      | -   | Disable 💌 | 0           | 0           |         |
|                                                          | PON2        | txPowerLowAlarm(dBm)       | •   | Disable 💌 | 0           | 0           |         |
|                                                          | PON2        | txBiasHighAlarm(mA)        | *   | Disable 👻 | 0           | 0           |         |
|                                                          | PON2        | txBiasLowAlarm(mA)         | •   | Disable 💌 | 0           | 0           |         |
|                                                          | PON2        | vccHighAlarm(V)            | •   | Disable 💌 | 0           | 0           |         |
|                                                          | PON2        | vccLowAlarm(V)             | •   | Disable 💌 | 0           | 0           |         |
|                                                          | PON2        | tempHighAlarm(°C)          | *   | Disable 💌 | 0           | 0           |         |
| 4                                                        | PON2        | tempLowAlarm(°C)           | •   | Disable 💌 | 0           | 0           |         |
|                                                          | 1           |                            |     |           |             |             | 70      |
|                                                          |             |                            |     |           |             |             | Cancel  |

Figure 2-70 Alarm Configuration

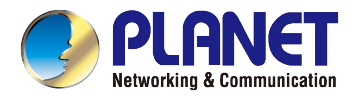

## 2.6.12.1. PON Optical Alarm

| Port | Alarm Type            |   | Status  |   | Alarm Thres | . Clear Thres | Apply   |
|------|-----------------------|---|---------|---|-------------|---------------|---------|
| PON1 | txPowerHighAlarm(dBm) | ¥ | Disable | - | 0           | 0             | Refresh |
| PON1 | txPowerLowAlarm(dBm)  | • | Disable | - | 0           | 0             | -       |
| PON1 | txBiasHighAlarm(mA)   | * | Disable | * | 0           | 0             |         |
| PON1 | txBiasLowAlarm(mA)    | * | Disable | * | 0           | 0             |         |
| PON1 | vccHighAlarm(V)       | - | Disable | - | 0           | 0             |         |
| PON1 | vccLowAlarm(V)        | • | Disable | • | 0           | 0             |         |
| PON1 | tempHighAlarm(°C)     | * | Disable | * | 0           | 0             |         |
| PON1 | tempLowAlarm(°C)      | * | Disable | • | 0           | 0             |         |
| PON2 | txPowerHighAlarm(dBm) | - | Disable | - | 0           | 0             |         |
| PON2 | txPowerLowAlarm(dBm)  | • | Disable | • | 0           | 0             |         |
| PON2 | txBiasHighAlarm(mA)   | * | Disable | * | 0           | 0             |         |
| PON2 | txBiasLowAlarm(mA)    | * | Disable | * | 0           | 0             |         |
| PON2 | vccHighAlarm(V)       | • | Disable | - | 0           | 0             |         |
| PON2 | vccLowAlarm(V)        | • | Disable | - | 0           | 0             |         |
| PON2 | tempHighAlarm(°C)     | * | Disable | * | 0           | 0             |         |
| PON2 | tempLowAlarm(°C)      | - | Disable | * | 0           | 0             |         |

The PON alarm can be configured to transmit power,vcc,bias, and high and low alarm for temperature.

Figure 2-71 PON Optical Alarm

## 2.6.12.2. Alarm Control

This page is the OLT system global alarm configuration and the ONU global alarm.

| Index | Alarm Type           | Print Status | Record Status | Trap Status | Remote Status |   | Apply   |
|-------|----------------------|--------------|---------------|-------------|---------------|---|---------|
| 1     | fan                  |              | Г             |             | Г             | - | Refresh |
| 2     | download-file-failed | ~            | <b>V</b>      |             | •             |   |         |
| 3     | upload-file-failed   | •            | •             |             | <b>V</b>      | H |         |
| 4     | upgrade-file-failed  | •            | •             |             | <b>V</b>      |   |         |
| 5     | port-updown          | •            | •             | •           | •             |   |         |
| 6     | port-loopback        | •            | •             | ~           | 2             |   |         |
| 7     | pon-deregister       | •            | •             |             | <b>V</b>      | 1 |         |
| 8     | pon-register-failed  | •            | •             | <b>v</b>    | •             |   |         |
| 9     | pon-disable          | •            | •             | <b>V</b>    | •             |   |         |
| 10    | pon-txpower-high     | V            | <b>V</b>      | ~           | 1             |   |         |

Figure 2-72 Alarm Control

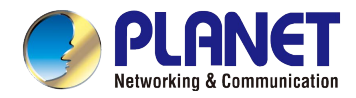

#### 2.6.12.3. Alarm Control Threshold

Enable or diable the temp, CPU usage and mem usage alarm type status.

| Index | Alarm Type     | Print Status | Record Status | Trap Status | Remote Status | Alarm Threshold(0.1°C) | Clear Threshold(0.1°C) | Apply   |
|-------|----------------|--------------|---------------|-------------|---------------|------------------------|------------------------|---------|
| 1     | Temp_high      | Disable 💌    | Disable 👻     | Disable 🔻   | Disable 💌     |                        |                        | Refresh |
| 2     | Temp_low       | Disable 🔻    | Disable 💌     | Disable 🔻   | Disable 💌     |                        |                        | 2       |
| 3     | Cpu_usage_high | Disable 🔻    | Disable 💌     | Disable 🔻   | Disable 🔻     |                        |                        |         |
| 4     | Mem_usage_high | Disable 💌    | Disable 💌     | Disable 🔻   | Disable 💌     |                        |                        |         |

#### Figure 2-73 Alarm Control Threshold

## 2.6.13 ONU Batch Upgrade

Upgrade the ONU and the upgraded ONUs should be the same type.

| 🚥 ONU Batch Upgra                                                     | le 🛛                                                                                                    |
|-----------------------------------------------------------------------|----------------------------------------------------------------------------------------------------|
| ONU Batch Upgrad<br>ONU batch upgrade. ste<br>step3, Commit to upgrad | )<br>1,Fill in the name of the file, the server IP address. step2, Choose the ONU that need to upgrade.<br>9. |
| Image File Name<br>TFTP Server IP<br>PON Port                         | Index     PON Port     LLID     Status     Process       ONU     Select                                       |
|                                                                       | Commit Refresh<br>Cancel                                                                                      |

Figure 2-74 ONU Batch Upgrade

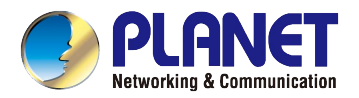

## 2.7 Maintenance Management

#### 2.7.1.1. Upgrade System Software

On this page, you can upgrade the OLT from TFTP.

| 🚥 OLT System U              | pgrade |           | ×              |
|-----------------------------|--------|-----------|----------------|
| OLT System Up               | grade  |           |                |
| Tftp Server Ip<br>File Name |        | ×         | ×              |
|                             |        | <u></u> K | <u>C</u> ancel |

Figure 2-75 OLT System Upgrade

#### 2.7.1.2. Save Device Config

On this page, you can save the OLT config file.

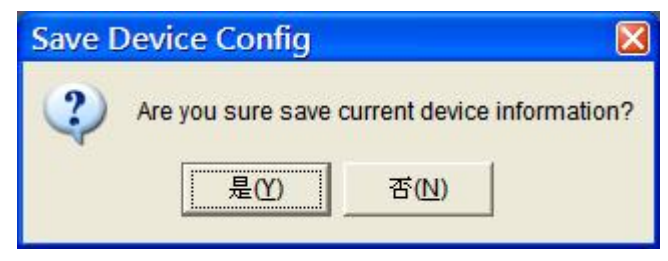

Figure 2-76 Save Device Config

#### 2.7.1.3. Restart

On this page, you can restart the OLT.

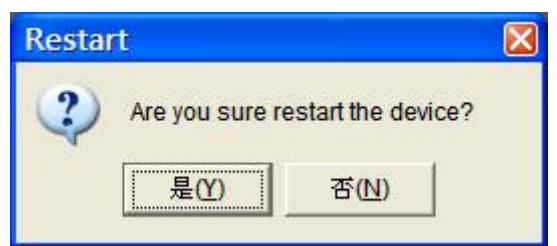

Figure 2-77 Restart

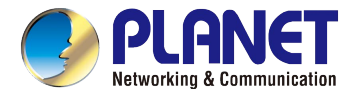

## 2.7.1.4. PON ONU Operation

Select the PON port to reset, reregister or noauth the ONU.

| 🚥 ONU op             | peration                       |            |        |
|----------------------|--------------------------------|------------|--------|
| ONU ope<br>The ONU o | ration<br>operations for OLT P | PON        |        |
| ONU PON              | PON1<br>PON1<br>PON2           |            |        |
|                      | Reset                          | Reregister | NoAuth |
|                      |                                |            | Cancel |

Figure 2-78 PON ONU Operation

## 2.7.1.5. Clear Flash

On this page, you can clear the flash of OLT. It will erase the configuration and reboot automatically.

| Clear | Flash 🛛 🛛                                                                                        |  |  |
|-------|--------------------------------------------------------------------------------------------------|--|--|
| 2     | Are you sure want to erase startup-config? The operation will recorver system config and reboot. |  |  |
|       | 是(Y) 否(N)                                                                                        |  |  |
|       |                                                                                                  |  |  |

## Figure 2-79 Clear Flash

### 2.7.1.6. Export Config

On this page, you can export the configuration file.

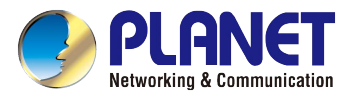

| 🚥 Export Configu                         | ration Files                             | ×      |
|------------------------------------------|------------------------------------------|--------|
| Export Configur<br>Configuration files u | ation Files<br>ploaded to the FTP server |        |
| FTP Server IP:<br>File Name:             | Export Config File                       | Cancel |

### Figure 2-80 Export Config

## 2.7.1.7. Import Config

On this page, you can import the configuration file.

| - Import Configu                          | ration Files                                 | X              |
|-------------------------------------------|----------------------------------------------|----------------|
| Import Configura<br>From the FTP server t | tion Files<br>o download configuration files |                |
| FTP Server IP:<br>File Name:              | · · ·                                        |                |
|                                           | Import Config File                           | <u>C</u> ancel |

## Figure 2-81 Import Config

#### 2.7.1.8. OLT Rename

On this page, you can rename the OLT.

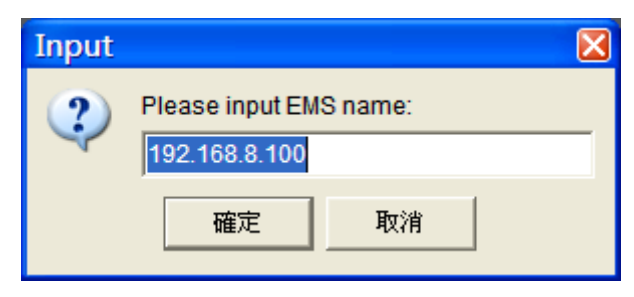

Figure 2-82 OLT Rename

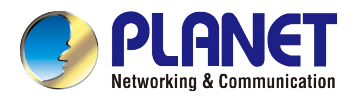

## 2.7.1.9. Config AUX Port

On this page, you can configure the AUX port.

| 🚥 edit/delete aux                | cip address a | nd mask    |                |
|----------------------------------|---------------|------------|----------------|
| edit/delete aux ij               | o address an  | nd mask    |                |
| Config IP Address<br>Config Mask |               | T<br>X     |                |
|                                  |               | <u>o</u> k | <u>C</u> ancel |

Figure 2-83 Config AUX Port

## 2.7.1.10. RTC Time Configuration

On this page, you can configure the RTC time.

| 🚥 RTC Tim                                        | e Configuration                    |                          |
|--------------------------------------------------|------------------------------------|--------------------------|
| RTC Time                                         | Configuration                      |                          |
| Year<br>Month<br>Day<br>Hour<br>Minute<br>Second | 2000<br>1<br>1<br>1<br>1<br>1<br>1 |                          |
|                                                  |                                    | <u>O</u> K <u>Cancel</u> |

Figure 2-84 RTC Time Configuration

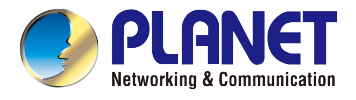

## 2.7.1.11. Fan Configuration

On this page, you can configure the fan mode of the OLT.

| - FAN Configuration                      |                                               |
|------------------------------------------|-----------------------------------------------|
| FAN Configuration                        |                                               |
| FAN Mode Auto<br>FAN Open Temperature 50 | ▼<br>Configuration( <u>E</u> ) <u>R</u> fresh |
|                                          | <u>O</u> K <u>C</u> ancel                     |

Figure 2-85 Fan Configuration

The window includes the following fields:

| Object               | Description                                  |
|----------------------|----------------------------------------------|
| Fan Mode             | Select Open, Close or Auto. Default is Auto. |
| Fan Open Temperature | Enter the fan working temperature            |

#### 2.7.1.12. Clear Port Statistic

On this page, you can clear the port statistic.

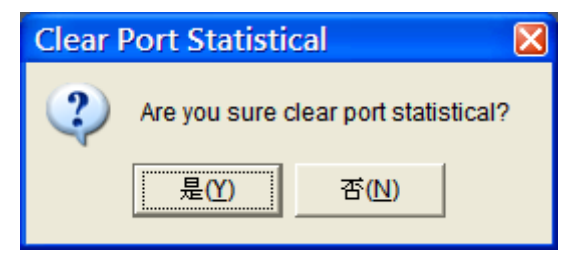

Figure 2-86 Clear Port Statistic

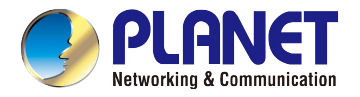

## 2.8 View Realtime Performance

Press "View Realtime Performance" to monitor every port of the OLT.

| 🚥 192.168.8.100[EP-2]Realtime Collect |                                 |                              |  |  |
|---------------------------------------|---------------------------------|------------------------------|--|--|
|                                       | Interval(15-900s) 30 <u>+</u> 🐝 | Group Type Group By Object 💌 |  |  |
|                                       |                                 |                              |  |  |
| <u>C</u> lear Add                     |                                 |                              |  |  |

#### Figure 2-87 Realtime Performance

## 2.9 View Current Alarm

Press "View Current Alarm" to check the alarm information.

| 🚥 Alarm Query Result                                                                         |                               |
|----------------------------------------------------------------------------------------------|-------------------------------|
| Alarm Query List Alarm Statistics Result                                                     |                               |
| 🔽 Critical 🧮 Major 🗮 Minor 📕 Warning                                                         |                               |
| 1/1Page 0-0/0Row Remain 0 items Size All                                                     | Page 1 14 4 > >1              |
| Alarm Level Source Probable Cause Type State Update Time Confirm Time Clear Time Source Type | Locate                        |
|                                                                                              | Confirm( <u>A</u> )           |
|                                                                                              | <u>C</u> lear                 |
|                                                                                              | Confirm And Clear( <u>H</u> ) |
|                                                                                              | Delete( <u>R</u> )            |
|                                                                                              | Detail                        |
|                                                                                              | Export                        |
|                                                                                              | Reset Condition(S)            |
|                                                                                              | Close                         |
|                                                                                              |                               |

#### Figure 2-88 Current Alarm

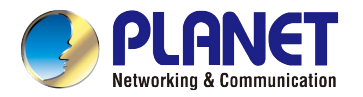

## 2.10 View History Alarm

Press "View History Alarm" to check the history alarm information.

| Alarm Query Result                                                                                           |                               |
|----------------------------------------------------------------------------------------------------|-------------------------------|
| Alarm Query List Alarm Statistics Result                                                                     |                               |
| Critical Major Minor Warning                                                                                 |                               |
| 1/1Page 0-0/0Row Remain 0 items Size All                                                                     | Page 1 14 4 → →1              |
| Alarm Level   Source   Probable Cause   Type   State   Update Time   Confirm Time   Clear Time   Source Type | Locate                        |
|                                                                                                    | Confirm( <u>A</u> )           |
|                                                                                                    | Clear                         |
|                                                                                                    | Confirm And Clear( <u>H</u> ) |
|                                                                                                    | Delete( <u>R</u> )            |
|                                                                                                    | Detail                        |
|                                                                                                    | Export                        |
|                                                                                                    | Reset Condition(S)            |
|                                                                                                    | Close                         |

Figure 2-89 History Alarm

## 2.11 Ping

Press "Ping" to show the Windows command line and ping the OLT automatically.

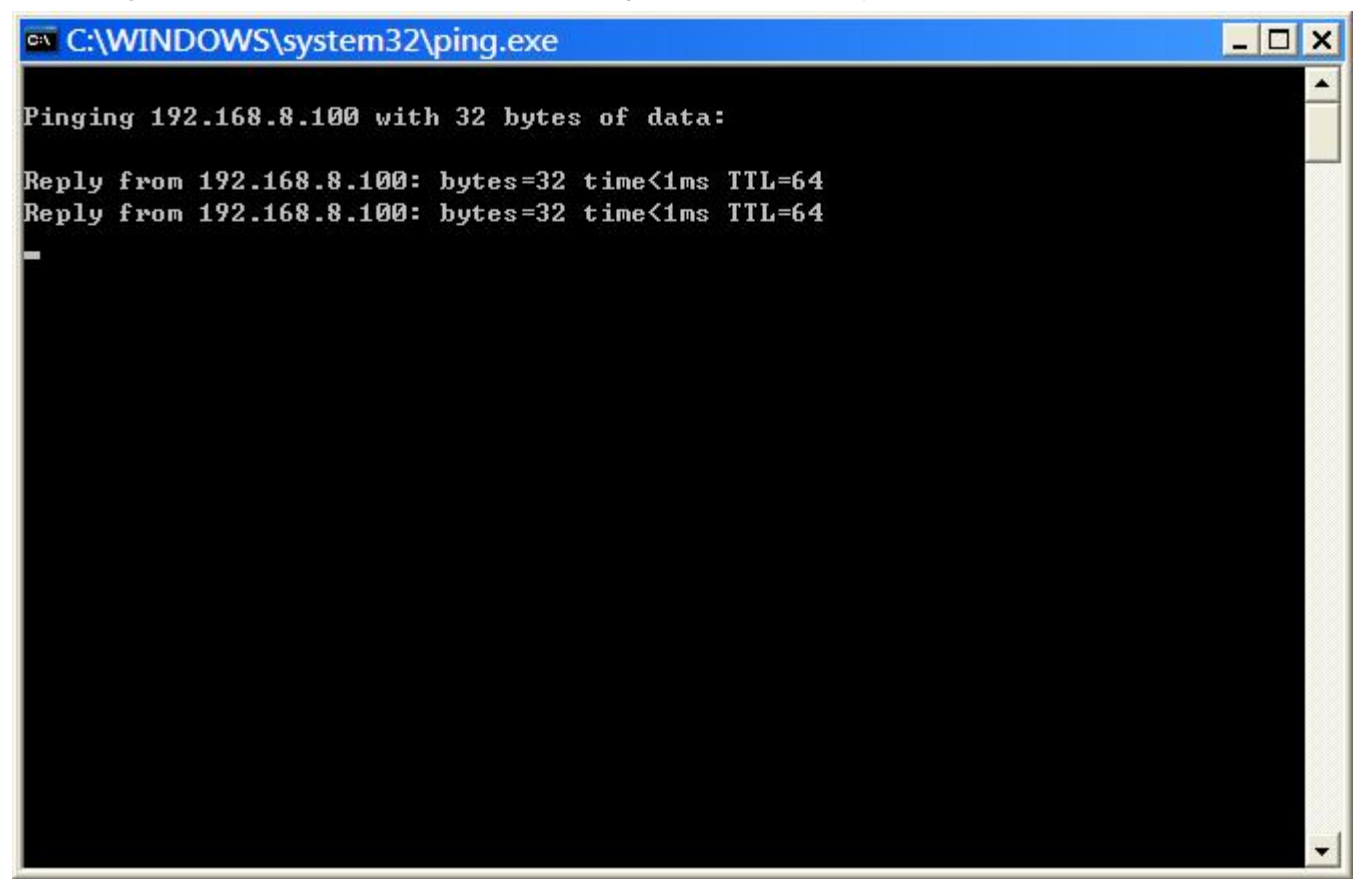

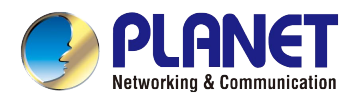

## 2.12Telnet

Press "Telnet" to activate the telnet function.

Telnet 192.168.8.100 . X Hello, this is epon olt platform (version 1.00). Copyright 2010-2018,All Rights Reserved. User Access Verification Login: